- 潘先强(Herbert Pan) —

Ecx00x 对接电信 CTWING(AEP)平台与应用设计指导参考

目 录

| —  | 前言                                | 3  |
|----|-----------------------------------|----|
| 二、 | 适用范围                              | 3  |
| 三、 | 应用架构                              | 3  |
| 四、 | 电信 CTWING(AEP)平台                  | 4  |
| 五、 | 接入应用                              | 5  |
|    | 4.1 LwM2M 应用                      | 5  |
|    | 4.1.1 创建产品                        | 5  |
|    | 4.1.2 添加设备                        | 7  |
|    | 4.1.3 终端注册连接                      | 9  |
|    | 4.1.3.1 一般应用例程                    | 9  |
|    | 4.1.3.2 DTLS(PSK)与 endpoint 应用例程  | 11 |
|    | 4.1.4 数据应用                        | 14 |
|    | 4.1.4.1 NON 与 CON 数据类型            | 14 |
|    | 4.1.4.2 数据缓存模式(Buffer)与直吐模式(Push) | 15 |
|    | 4.1.5 平台查看                        | 17 |
|    | 4.1.5.1 上报数据查看                    | 17 |
|    | 4.1.5.2 数据/指令下发                   | 18 |
|    | 4.2 MQTT 应用                       | 19 |
|    | 4.2.1 创建产品                        | 19 |
|    | 4.2.2 添加设备                        | 21 |
|    | 4.2.3 终端注册连接                      | 22 |
|    | 4.2.4 数据查看                        | 24 |
|    | 4.3 TCP 应用                        | 24 |
|    | 4.3.1 创建产品                        | 24 |
|    | 4.3.2 添加设备                        | 25 |
|    | 4.3.3 终端注册连接                      | 27 |
| 六、 | 低功耗应用设计参考                         | 29 |
|    | 6.1 ECx00x                        | 29 |
| 七、 | 常见问题及注意事项                         | 33 |

# -、前言

目前 QUECTEL 部分 CAT1 模组支持对接电信云 CTWING(AEP)平台,并且目前在物联网接入平台中,电信 AEP 平台占 有主导地位和广泛应用;本文档针对 CAT1 模组接入电信 AEP 平台的 LwM2M/TCP/MQTT 应用协议的使用方法进行整 理,从而可以让客户或相关参考人员更加快捷高效的了解该平台的应用流程和模组对接方法。

# 二、适用范围

适用部分支持 LwM2M 协议的 CAT1 模组,及所有支持 MQTT 和 TCP 的模组产品;

# 三、应用架构

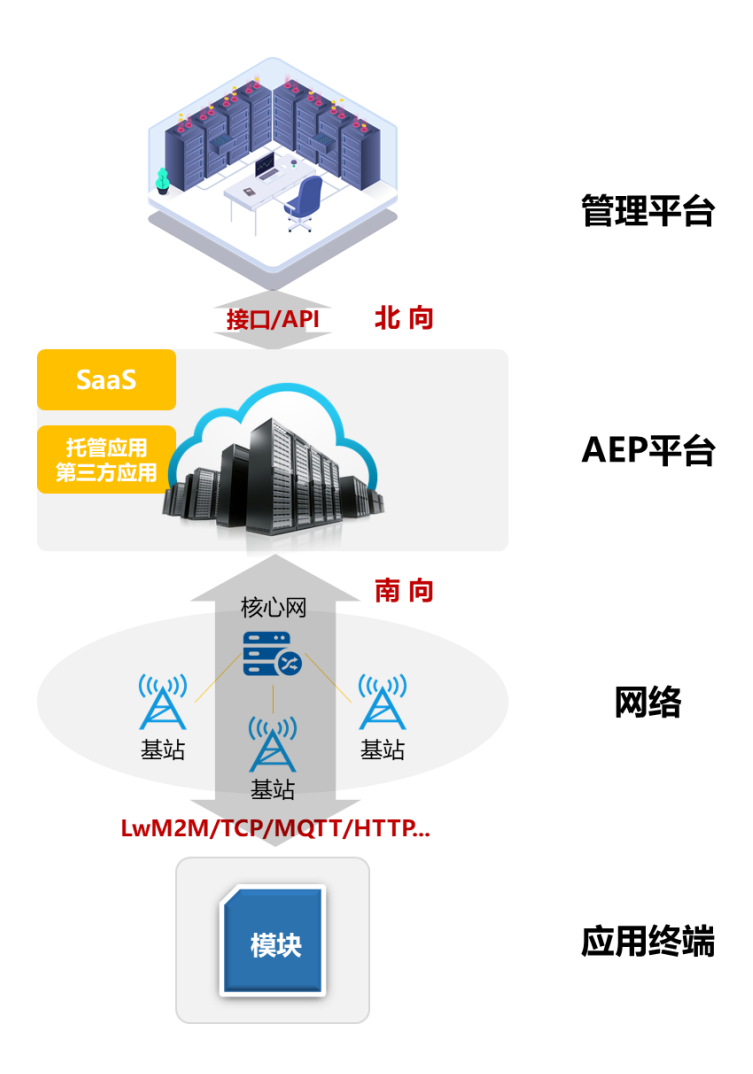

# 四、电信 CTWING(AEP)平台

#### https://www.ctwing.cn/#/callback

天翼物联网平台 (AloT) 是中国电信倾力打造的智能终端汇聚、应用开发运行服务和轻量级应用提供的物联网平台;

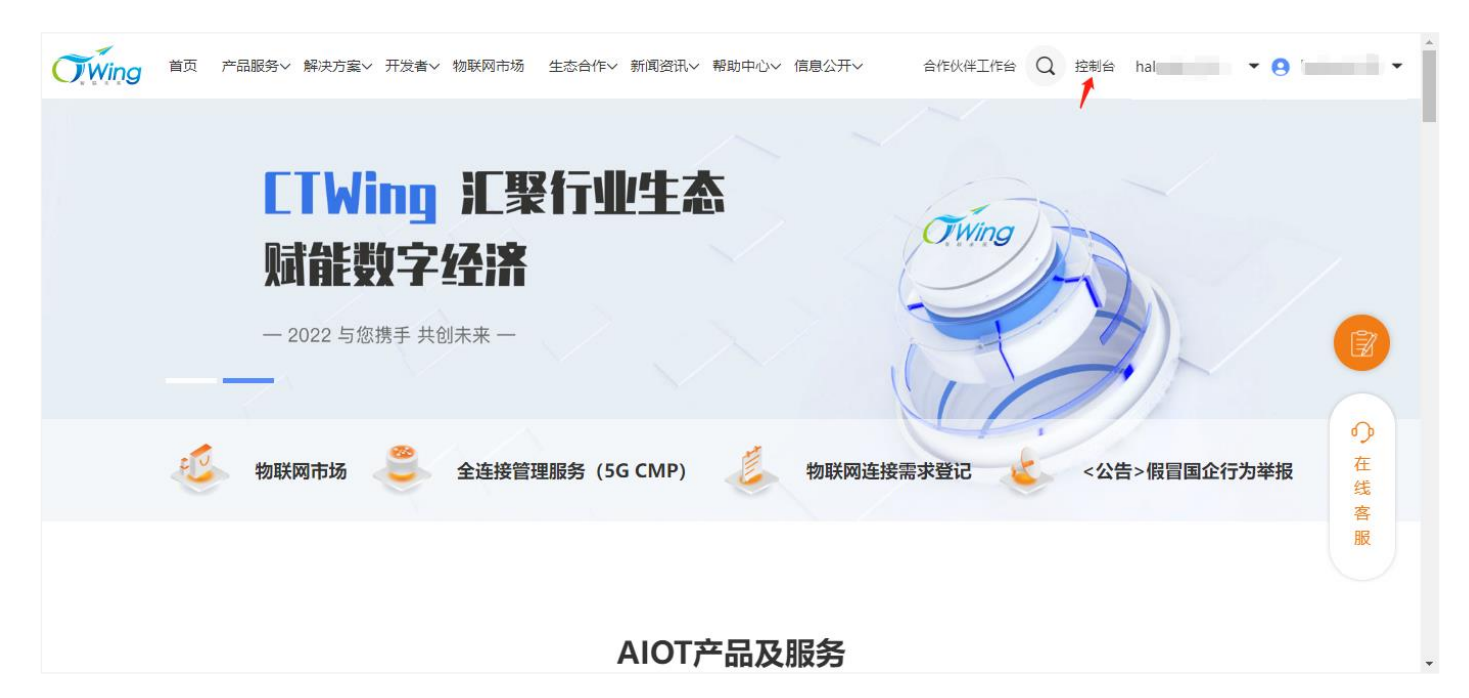

#### 通过 AEP 平台的"控制台"进入后,选择"设备接入",再选择对应的接入应用协议;如下图所示;

|    | <b>Wing</b> | │ 帮助文档 │ 企业管理 │ 工单管理 │ 💄 halanxin_99 <u>的企业</u> ∨ 💄 halanxin_99            |
|----|-------------|----------------------------------------------------------------------------|
| =  | 开发向导        | 开发向导                                                                       |
| :: | 设备管理 🗸 🗸    | <ul> <li>▲ 服务开通</li> <li>▲ 设备接入</li> <li>▲ 应用开发</li> <li>● 开发联调</li> </ul> |
| €  | 消息流转  ~     |                                                                            |
| ♣  | 远程升级管理 >    |                                                                            |
| æ  | MQ消息推送      | T-Link协议 开始设备接入                                                            |
| Ê  | 规则引擎        | T-Link协议,是天翼物联网平台(AloT)-通用组件服务和终端之间的端云交互协议。                                |
| 8  | 应用开发 🗸 🗸    | I-LIIK的以是中国电话打对2/3/40移动燧窝网络及WII网络的初联网吻象,制定的电话松有阶段。许知梦臻消更有《I-LIIK的议论省接入》。   |
|    | 边缘计算 🔷 🗸    | MQTT协议 开始设备接入                                                              |
| ~  | 数据分析 ── ~   | MQTT(Message Queuing Telemetry Transport,消息队列遥测传输)协议是即时通信协议,是物联网的重要组成部分。   |
| Ē  | 我的资源 🛛 🗡    | MQTT协议是为大量计算能力有限,且工作在低带宽、不可靠的网络的远程传感器和控制设备通讯而设计的协议。详细步骤请查看《MQTT协议设备接入》。    |
| Ê  | 我的订单  ~     |                                                                            |
| 8  | 工业标识        | LWM2M 开始设备接入                                                               |

| 通信协议       | 域名                | IP              | PORT | 说明                |
|------------|-------------------|-----------------|------|-------------------|
| LwM2M      | dmp-coap.cuiot.cn | 153.35.119.75   | 5683 | 支持 ipv4 和 ipv6 接入 |
| LwM2M+DTLS | lwm2m.ctwing.cn   | 221.229.214.202 | 5684 | 支持 ipv4 和 ipv6 接入 |
| MQTT       | mqtt.ctwing.cn    | 180.106.148.146 | 1883 | 支持 IPv4 和 IPv6 接入 |
| MQTTS      | mqtt.ctwing.cn    | 180.106.148.146 | 8883 | 支持 IPv4 和 IPv6 接入 |
| ТСР        | dmp-tcp.cuiot.cn  | 180.106.148.146 | 8843 | 支持 IPv4 和 IPv6 接入 |

# 五、接入应用

#### 4.1 LwM2M 应用

## 4.1.1 创建产品

对于 LwM2M 接入应用,如下图所示,选择"LwM2M→开始设备接入",随后跳转至产品,选择"创建产品";

|    | Owing    | 帮助文档   企业管理   工单管理   💄 hatanxin_99的企业 🗸 🔺 hatanxin_99                                                                               |
|----|----------|----------------------------------------------------------------------------------------------------|
| Ŧ  | 开发向导     | ▲ 服务开通 【 → 设备接入 ● 応用开发 ● 开发联调                                                                                                    |
| :: | 设备管理 🛛 🗸 |                                                                                                    |
| e  | 消息流转  ~  |                                                                                                    |
| ♣  | 远程升级管理 ~ | T-Link协议 开始设备接入                                                                                                    |
| Ģ  | MQ消息推送   | T-Link协议,是天翼物联网平台 (AloT) -通用组件服务和终端之间的端云交互协议。                                                                                       |
| Ê  | 规则引擎     |                                                                                                    |
| ۲  | 应用开发 ~   | MQTT协议                                                                                                    |
|    | 边缘计算  ~  | MQTT(Message Queuing Telemetry Transport,消息队列遥测传输)协议是即时通信协议,是物联网的重要组成部分。                                                            |
| ~  | 数据分析 🛛 🗸 | MQTT协议是为大量计算能力有限,且工作在低带宽、不可靠的网络的远程传感器和控制设备通讯而设计的协议。详细步骤请查看《MQTT协议设备接入》。                                                             |
| Ē  | 我的资源  ~  |                                                                                                    |
|    | 我的订单  ~  |                                                                                                    |
| 8  | 工业标识     | LVWWZM(Igintwegint Machine to Machine), 走田UWA(Open Mobile Aniance)定义的初联网的权。<br>LWM2M主要使用在资源受限(包括存储、功耗等)的NB终端。详细步骤请查看《LVWA2M协议设备接入》。 |
|    | (TWing   | │ 帮助文档 │ 企业管理 │ 工单管理 │ 💄 halanxin 99的企业 > 🔺 halanxin 99                                                                             |
| +  |          |                                                                                                    |
| *  | 设备管理     | 产品中心     产品名称 < 調輸入援索内容                                                                                                    |
|    | 产品       | /                                                                                                    |
|    | 设备       |                                                                                                    |
|    | 分组       |                                                                                                    |
|    | 机卡       |                                                                                                    |
|    | 标签       |                                                                                                    |
|    | 转移       |                                                                                                    |
|    | 标准物模型    |                                                                                                    |
|    | 公共产品     |                                                                                                    |
| ₿  | 消息流转  ~  |                                                                                                    |
|    |          |                                                                                                    |
|    | 远程升级管理 ~ | 未搜索到数据                                                                                                    |

创建产品时,"产品名称""产品分类"根据业务和产品应用自定义;"节点类型"选择"设备";"接入方式"选择"设备 备直连";"网络类型"选择"NB-IOT";"通信协议"选择"LwM2M";如下图所示。

|    | OŴiņg |            | 帮助文档               | 企业管理         | 工単管理 | 💄 halanxin_99的企业 🗸 | ≜ halanxin_99 |
|----|-------|------------|--------------------|--------------|------|--------------------|---------------|
| +  |       | 产品中心       | ſ                  | 10 <i>64</i> |      |                    | 创建产品          |
| :: | 设备管理  | 1 ) 1111-0 | 创建产品               | ×            |      |                    |               |
|    | 产品    |            | * 产品名称             |              |      |                    |               |
|    |       |            | smart_meter        |              |      |                    |               |
|    |       |            | * 产品分类 Q           |              |      |                    |               |
|    |       |            | 智慧城市 > 能源管理 > 智能水表 | ∨ 功能定义       |      |                    |               |
|    |       |            | *节点类型 • 设备 〇       | 网关           |      |                    |               |
|    |       |            | * 接入方式             |              |      |                    |               |
|    |       |            | 反射且注               | <b>U</b>     |      |                    |               |
|    |       |            | * 网络类型             |              |      |                    |               |
|    |       |            | NB-I01             | <u> </u>     |      |                    |               |
| e  |       |            | * 通信协议             |              |      |                    |               |
|    |       |            | LWM2M              | ~ 0          |      |                    |               |

| 数据加密方式      | 目前 NB-IOT 模块仅支持"明文"和"DTLS"方式;调试或测试,建议选择"明文"                                                                   |
|-------------|----------------------------------------------------------------------------------------------------|
|             | 若需要选择 DTLS 加密,添加设备时需设置 PSK,或默认随机生成 PSK;注册连接前需配置对应的 PSK                                                        |
| 认证方式        | 目前仅支持 IMEI 认证                                                                                                 |
|             | Endpoint 支持三种格式,调试或测试,建议选择"IMEI",不需要通过指令配置 endpoint 参数;                                                       |
| Endpoint 格式 | 若选择 urn:imei:#########; 需在连接注册前执行对应指令配置 endpoin 为 urn:imei:< <mark>imei&gt;</mark>                            |
|             | 或 urn:imei-imsi:####-####; 需在连接注册前执行对应指令配置 endpoint 为 urn:imei-imsi: <mark><imei>-<imsi></imsi></imei></mark> |
| profile     | 调试或测试,选择"否";若存在特定 profile 或由 OC 迁移至 AEP 的 profile,请联系平台方协助处理;                                                 |
| 日不沃止        | 若业务应用仅通过平台进行数据透传,选择"是";调试/测试建议选择"是"                                                                           |
| 定百匹传        | 若选择非透传,则平台自动引用标准物模型,用于数据的解析;                                                                                  |
| 尖中棋士        | 省电模式可以根据当前应用需求模式,选择相应的"PSM"、"DRX"、"eDRX";                                                                     |
| 自电候式        | 关测:1/19;1/2/2;1/2/2;1/2/2;1/2/2/2/2/2/2/2/2/2/2                                                               |

| 右测试/调试终端接收半台卜友的卜行指令/数据时, | 建议配直刀 | "DRX" | <b> </b> |  |
|--------------------------|-------|-------|----------|--|
|                          |       |       |          |  |

|   | Owing    |         | * 数据加密方式                  |     | 1  | 💄 halanxin_99的企业 🗸 | å halanxin_99 |
|---|----------|---------|---------------------------|-----|----|--------------------|---------------|
|   |          |         | 明又                        |     |    |                    |               |
| * | 设备管理 ^   | J~66₩~U | * 认证方式<br>IMEI认证          | ~ 0 | 2  |                    |               |
|   | 产品       |         | * Endpoint格式              |     |    |                    |               |
|   |          |         | imei                      | ~   | 3  |                    |               |
|   |          |         | *是否已有电信官方认证通过的profile 〇 是 | • 否 | ]@ |                    |               |
|   |          |         | * 设备型号                    |     |    |                    |               |
|   |          |         | smart_meter               |     |    |                    |               |
|   |          |         | *是否透传 0 是                 | 〇否  | 5  |                    |               |
|   |          |         | * 省电模式<br>PSM             | ~   | 6  |                    |               |
|   |          |         | 产品描述                      |     |    |                    |               |
|   |          |         | 智慧水务                      |     |    |                    |               |
| ₽ | 远程升级管理 ~ | 4       |                           | li  |    |                    |               |

Ecx00x 对接电信 CTWING(AEP)平台与应用设计指导参考

|          | OWing    |                                           | 帮助文档   企业管理   工单管理            | 💄 halanxin_99辩ን순ଏ/ 🗸 💄 halanxin_99 |
|----------|----------|-------------------------------------------|-------------------------------|------------------------------------|
| <b>‡</b> | 开发向导     | 产品中心                                      | <b>产品名称</b> / 法给入搜索由空         | ○ 创建产品                             |
| *        | 设备管理     | , 山 · · · · · · · · · · · · · · · · · ·   | 1 HINDERAL TREASURED TO STATE |                                    |
|          | 产品       |                                           |                               |                                    |
|          | 设备       | smart_meter / 智能水表 🧷 💼 🖗                  |                               |                                    |
|          | 分组       | 通信协议:LWM2M 0个                             |                               |                                    |
|          | 机卡       | 认证方式: IMEI认证<br>创建时间: 2022-11-17 11:20:04 |                               |                                    |
|          | 标签       |                                           |                               |                                    |
|          | 转移       |                                           | 共1条 〈 <mark>1</mark> 〉 前往 1 页 |                                    |
|          | 标准物模型    |                                           |                               |                                    |
|          | 公共产品     |                                           |                               |                                    |
| €        | 消息流转  ~  |                                           |                               |                                    |
| ♠        | 远程升级管理 > | 4                                         |                               |                                    |
| A        | 远程升级管理 ~ | 4                                         |                               | ,<br>,                             |

| OWing         | │ 帮助文档 │ 企业管理 │ 工单管理 │ 💄 halarixin_99的企业 > 🔺 halarixin_99             |
|---------------|-----------------------------------------------------------------------|
| <b>事</b> 开发向导 | ≤ smart meter                                                         |
| ╬ 设备管理 ∧      | <b>产品概况</b> 设备管理 数据香香 指令下发日志 订阅管理 消息器院 批量任务                           |
| 产品            |                                                                       |
| 设备            | smart_meter 会 产品D 租户D Master-APIkey 通信协议                              |
| 分组            | 智能火表 详情 编辑 15430077 2000033383 195980er4/5644/Tab686F9ab6dad6C0 LWM2M |
| 机卡            |                                                                       |
| 标签            | <ul><li>激活设备</li><li>0</li></ul>                                      |
| 转移            | 设备总数(台)<br>在线设备                                                       |
| 标准物模型         | 0                                                                     |
| 公共产品          |                                                                       |
| € 消息流转 >      | ■ 2022-11-10 至 2022-11-16<br>● 2022-11-10 至 2022-11-16                |
| 🛕 远程升级管理 🗸    |                                                                       |

#### 4.1.2 添加设备

如下图所示, 在产品详情窗口中选择"设备管理→添加设备 (批量添加)", 随后在弹窗中添加当前设备的名称、IMEI 和 IMSI; 自动订阅选择"是"; 点击"确定"即可; 当前终端模组未注册连接, 状态显示"离线", 注册后将显示为 "在线"; 该状态与 Lifetime 相关, 详见参考文档《Quectel\_关于物联网平台 Lifetime 的含义及配置事宜参考.pdf》。

| OWing         | 帮助文档   企业管理   工单管理   💄 halanxin_99的企业 ~ 💄 halanxir                                                                                                    |
|---------------|----------------------------------------------------------------------------------------------------|
| <b>奉</b> 开发向导 | < smart meter                                                                                                    |
| 🚼 设备管理 🔷      | 产品概况 <b>设备管理</b> 数据查看 指令下发日志 订阅管理 消息跟踪 批量任务                                                                                                    |
| 产品            |                                                                                                    |
| 设备            | Read State     Read State     Read     Read     Read State     Read State     Read State |
| 分组            | 暂无数据                                                                                                    |
| 机卡            |                                                                                                    |
| 标金            |                                                                                                    |
| 标准物模型         |                                                                                                    |
| 公共产品          |                                                                                                    |
| € 消息流转 ~      |                                                                                                    |
| ▲ 远程升级管理 >    |                                                                                                    |

|    | <b>W</b> ing |               |                           |      |     | 工单管理   💄 halar |          |   |
|----|--------------|---------------|---------------------------|------|-----|----------------|----------|---|
|    |              | ( Smort motor |                           |      |     |                |          | Î |
| :: | 设备管理 ^       | < Smart_meter |                           | 添加设备 | ×   |                |          |   |
|    | 产品           | 产品概况 设备管理     | 数据查 * 设备名称 ❷              |      | 任务  |                |          |   |
|    |              |               | 素内容<br>meter001           |      |     | 添加设备批量删除       | 批量添加导出设备 |   |
|    |              | ●   设备名称      | 设备ID * IMEI号 868543060025 | 51   | 间   | 最后离线时间 状态      | 操作       |   |
|    |              |               | IMSIĒ                     |      |     |                |          |   |
|    |              |               | 460115472446              | 7    |     |                |          |   |
|    |              |               | 是否开启自动订                   | 見    | _   |                |          |   |
|    |              |               | ● 是 ○ ?                   | KT I |     |                |          |   |
|    |              |               | 确定                        | 取消   |     |                |          |   |
|    |              |               |                           |      | - 1 |                |          |   |
|    |              |               |                           |      |     |                |          |   |

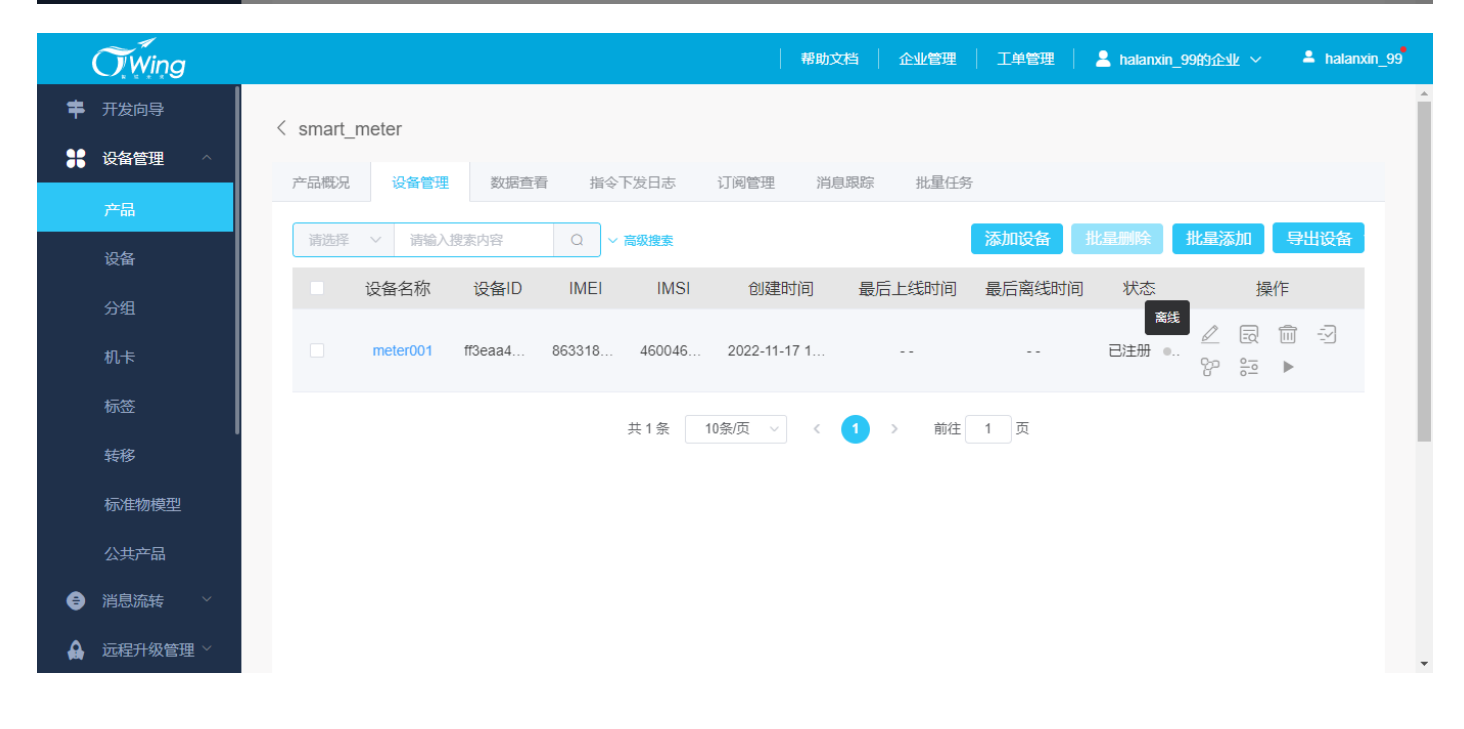

Ecx00x 对接电信 CTWING(AEP)平台与应用设计指导参考

| OWing         | 帮助文档   费用管理   租户管理   工单管理   💄 halanxin_99的企业 🗸 🔺 halanxin_99 |
|---------------|--------------------------------------------------------------|
| <b>奉</b> 开发向导 | < Smart meter                                                |
| 🖁 设备管理 🔷      | 产品概况 设备管理 数据音看 指令下发日志 订阅管理 消息跟踪 批量任务                         |
| 产品            |                                                              |
| 设备            |                                                              |
| 分组            |                                                              |
| 机卡            | □ meter001 242106 868543 460115 2023-08-02 1 已注册 ● 空 完 ▶     |
| 标签            | 共1条 10条页 √ < 1 > 前往 1 页                                      |
| 转移            |                                                              |
| 标准物模型         |                                                              |
| 公共产品          |                                                              |
| 消息流转      ~   |                                                              |
| 🔒 远程升级管理 🗸    |                                                              |
| <b>T</b> Wina | 帮助文档   费用管理   租户管理   工单管理   💄 halanxin_99的企业 > 🔺 halanxin_99 |

|   | <b>U</b> Willy |             |                              |          |           |         |      |  |   |
|---|----------------|-------------|------------------------------|----------|-----------|---------|------|--|---|
| = | 开发向导           | < smart_met | ter                          |          |           |         |      |  |   |
| * | 设备管理 ^         | _           |                              |          |           |         |      |  |   |
|   | <del></del>    | 设备详情        | 事件上报 数据查看 指令                 | 下发日志 0   | bject对象   | 消息跟踪    | 在线模拟 |  |   |
|   | <i>广</i> "首点   | 设备详情        |                              |          |           |         |      |  |   |
|   | 设备             | 设备ID        | 936ad43dfea049f0b77b0c92ee51 | 19d 设备名称 | device001 | 1       |      |  |   |
|   | 分组             |             | b4                           | IMEI     | 86854306  | 0974334 |      |  |   |
|   | 机卡             | IMSI        | 460115472446714              | secret   |           |         |      |  |   |
|   | 标签             | 固件版本        |                              | 软件版本     |           |         |      |  |   |
|   | 转移             | 生命周期状态      | 已注册                          | 在线状态     | 离线        |         |      |  |   |
|   | 标准师培刑          | 创建时间        | 2023-08-08 13:30:16          | 最后上线时间   |           |         |      |  |   |
|   | 加快主动的          | 所属分组        |                              |          |           |         |      |  |   |
|   | 公共产品           |             |                              |          |           |         |      |  |   |
| e | 消息流转  ~        | 认证信息        |                              |          |           |         |      |  |   |
| ♠ | 远程升级管理 ~       | 设备ID<br>∢   | 936ad43dfea049f0b77b0c92ee51 | 9db4     |           |         |      |  | - |

#### 4.1.3 终端注册连接

以下相关例程梳理了 AEP 平台对接应用逻辑;例程或仅包含部分功能实现的 AT 指令或配置参数,具体请查看对应 模块型号的 AT 指令和配置参数说明。

#### 4.1.3.1 一般应用例程

| 适用模组  | EC800E |
|-------|--------|
| 一般连接: |        |

| >> AT+CEREG?                                     | //查询当前网络注册状态                                      |
|--------------------------------------------------|---------------------------------------------------|
| »»                                               |                                                   |
| >> +CEREG: 0,1                                   |                                                   |
| >>                                               |                                                   |
| >> OK                                            |                                                   |
| >> AT+QLWCFG?                                    | //查询默认注册配置参数                                      |
| >>                                               |                                                   |
| >> +QLWCFG: "retransmit",2,4                     |                                                   |
| >> +QLWCFG: "auto_ack",0                         |                                                   |
| >> +QLWCFG: "lifetime_enable",1                  |                                                   |
| >> +QLWCFG: "dtls_mode",0                        |                                                   |
| >>                                               |                                                   |
| >> OK                                            |                                                   |
| >> AT+QLWCFG="lifetime_enable",0                 | //建议禁用 Lifetime 自动更新                              |
| >>                                               |                                                   |
| >> OK                                            |                                                   |
| >> AT+QLWCONFIG=0,"221.229.214.202",5683,"86854  | <b>3060974334",86400,3,0</b> //配置注册参数,非 DTLS 方式注册 |
| >>                                               |                                                   |
| >> OK                                            |                                                   |
| >> AT+QLWADDOBJ=19,0,1,0                         | //添加 AEP 上行通道 object 和 resource                   |
| >>                                               |                                                   |
| >> OK                                            |                                                   |
| >> AT+QLWADDOBJ=19,1,1,0                         | //添加 AEP 下行通道 object 和 resource                   |
| >>                                               |                                                   |
| >> OK                                            |                                                   |
| >> AT+QLWREG                                     | //发起注册请求                                          |
| >>                                               |                                                   |
| >> OK                                            |                                                   |
| >>                                               |                                                   |
| >> +QLWREG: 0                                    | //平台注册成功                                          |
| >>                                               |                                                   |
| >> +QLWURC: "observe",44297,0,19,0,0             |                                                   |
| >> AT+QLWOBSRSP=44297,1,19,0,0,2,10,"68656c6c6f7 | <b>76f726c64",0</b> //响应订阅请求 observe              |
|                                                  | 动 observe 响应,则无需执行上述指令响应 observe                  |
| »>                                               |                                                   |
| >> OK                                            |                                                   |
| »>                                               |                                                   |
| >> +QLWOBSRSP: 44297,0                           |                                                   |
| >> AT+QLWNOTIFY=19,0,0,2,10,"68656c6c6f776f726c6 | <b>4",0,1</b> //向平台上报数据, "helloworld"             |
| »                                                |                                                   |
| >> OK                                            |                                                   |
| »                                                |                                                   |
| >> +QLWURC: "report",13859                       |                                                   |
| »>                                               |                                                   |
| >> +QLWNOTIFY: 0                                 |                                                   |
| »                                                |                                                   |
| >> +QLWURC: "report ack",0,13859                 |                                                   |
| >> AT+QLWUPDATE=0,86400                          | //发送更新请求,可以以此触发下行数据的接收                            |
|                                                  |                                                   |

#### Ecx00x 对接电信 CTWING(AEP)平台与应用设计指导参考

| >>                                  |                                                                     |
|-------------------------------------|---------------------------------------------------------------------|
| >> OK                               |                                                                     |
| >>                                  |                                                                     |
| >> +QLWUPDATE: 0,13860              |                                                                     |
| >>                                  |                                                                     |
| >> +QLWURC: "write",44299,19,1,0,2, | <b>14,68656C6C6F776F726C642061636B,0</b> //接收下行数据, "helloworld ack" |
| >> AT+QLWWRRSP=44299,2              | //下行数据接收响应/应答                                                       |
| >>                                  |                                                                     |
| >> OK                               |                                                                     |
| >>                                  |                                                                     |
| >> +QLWWRRSP: 44299,0               |                                                                     |
| >> AT+QLWUPDATE=0,86400             | //建议上行/下行数据交互完成后,增加 Lifetime 更新,避免平台 Lifetime 超时,设备离线               |
| >>                                  |                                                                     |
| >> OK                               |                                                                     |
| >>                                  |                                                                     |
| >> +QLWUPDATE: 0,18351              |                                                                     |
| >> AT+QLWDEREG                      | //发起注销                                                              |
| >>                                  |                                                                     |
| >> OK                               |                                                                     |
| >>                                  |                                                                     |
| >> +QLWDEREG: 0                     | //注销完成                                                              |

# 4.1.3.2 DTLS(PSK)与 endpoint 应用例程

| Owing         |      | * 接入方式                                      |      | 工单管理    | Lanxin_99的企业 ∨ | 💄 halanxin_99 |
|---------------|------|---------------------------------------------|------|---------|----------------|---------------|
| <b>奉</b> 开发向导 |      | 设备直连                                        | ~0   |         |                |               |
| ● 设备管理 へ      | 产品中心 | * 网络类型                                      |      | 请输入搜索内容 |                | 创建产品          |
| 产品            |      | NB-IoT                                      | ~0   |         |                |               |
|               |      | * 通信协议                                      |      |         |                |               |
| 设备            |      | LWM2M                                       | ~ ]0 |         |                |               |
| 分组            |      | * 数据加密方式                                    |      |         |                |               |
| 机卡            |      | DTLS                                        | ~    |         |                |               |
| 标签            |      | *认证方式                                       |      |         |                |               |
| 转移            |      | IMEI认证                                      | ~0   |         |                |               |
| 标准物模型         |      | * Endpoint格式                                |      |         |                |               |
| 公共产品          |      | urn.imei.################################## | ×    |         |                |               |
| ● 消息流转 ~      |      | * 是合已有电信官方认证通过的profile 🛛 是                  | 0 含  |         |                |               |
|               |      | * 设备型号                                      |      |         |                |               |
| 🔒 远程升级管理 >    | 4    | smart_meter                                 |      |         |                | > •           |

|        | < smart_meter                      |           |                                 |                      |                                    |               |
|--------|------------------------------------|-----------|---------------------------------|----------------------|------------------------------------|---------------|
| 设备管理 ^ | 产品概况服务定义                           | 设备管理 事件上报 | 数据查看 指令下发日起                     | 5 订阅管理 消             | 追跟踪 批量任务 i                         | 设备影子          |
| 产品     |                                    |           |                                 |                      |                                    |               |
| 设备     | smart_meter 👼                      |           |                                 |                      |                                    |               |
| 分组     | 设备接入地址:<br>2000033383.nb.ctwing.cn | :5684 1   | 产品ID 租户ID<br>6899569 2000033383 | Mas<br>6bbd770da2114 | ster-APIkey<br>caf83006aa043524152 | 通信协议<br>LWM2M |
| 机卡     | 智能水表 详情 编辑                         |           |                                 |                      |                                    |               |
| 标签     |                                    |           |                                 |                      |                                    |               |
| 转移     | 2                                  | 激活设备      | 2.                              |                      |                                    |               |
| 标准物模型  | 设备总数(台)                            |           | 服务总数(条)                         | 今日新增<br>19           |                                    |               |
|        | 1                                  | 在线设备<br>0 | 19                              |                      |                                    |               |
| 公共产品   |                                    |           |                                 |                      |                                    |               |

|    | <b>Wing</b> |               | 帮助文档 專用管理                   | 用户管理        | 工単管理   2          | kalanxin_99的企业 ~ 🗕 halanxin_9 | 9  |
|----|-------------|---------------|-----------------------------|-------------|-------------------|-------------------------------|----|
|    | 开发向导        | ( smart meter | 添加设备                        | ×           |                   |                               | ١. |
| :: | 设备管理        |               | * 设备名称 🕑                    | 221 4005 TH |                   | 思想パタ い々形フ                     |    |
|    | 产品          |               | device001                   | 对官理         |                   |                               |    |
|    |             | 清选择 清輸入援案内容   | 868543060974334             | +121        | 凉加设备 批。<br>目后离付时间 |                               |    |
|    |             | 设备名称 设备ID     | IMSI륙                       | <br>回       | 最后周线则间            | 次念 操作                         |    |
|    |             |               | 460115472446714             |             |                   |                               |    |
|    |             |               | PSK ● 默认平台随机生成<br>非必填项平台可生成 |             |                   |                               |    |
|    |             |               | 是否开启自动订阅                    |             |                   |                               |    |
|    |             |               | ● 是 ○ 否                     |             |                   |                               |    |
|    |             |               | 确定 取消                       |             |                   |                               |    |
| A  | □ 月志//J¥2 ◇ |               |                             |             |                   |                               |    |
|    |             |               |                             |             |                   |                               |    |

| ( | <b>O</b> Wing |             |                              | 帮助        | 文档 📗 费用管理 📗 租    | 沪管理   工单管理  | 💄 halanxin_99的企业 〜 | A halanxin_99 |
|---|---------------|-------------|------------------------------|-----------|------------------|-------------|--------------------|---------------|
| # | 开发向导          | < smart met | er                           |           |                  |             |                    |               |
| * | 设备管理          | 设备详情        | 事件上招 数据查看 指公                 |           | niect对象   淄自熙院   | 设备影子        |                    |               |
|   | 产品            | 设备详情        |                              | erzuns or | Joon 22          | C VO INI OV |                    |               |
|   | 设备            | 设备ID        | 6bfa6132e7fa4010b65ff807081b | 6df 设备名称  | device001        |             |                    |               |
|   | 分组            |             | 0                            | IMEI      | 868543060974334  |             |                    |               |
|   | 机卡            | IMSI        | 460115472446714              | secret    |                  |             |                    |               |
|   | 标签            | 固件版本        |                              | 软件版本      |                  |             |                    |               |
|   | 转移            | PSKID       | 868543060974334              | PSK       | TYvoiTk34D3NZ6GN |             |                    |               |
|   | 标准物模型         | 生命周期状态      | 已注册                          | 在线状态      | 离线               |             |                    |               |
|   | 公共产品          | 创建时间        | 2023-08-15 13:13:38          | 最后上线时间    |                  |             |                    |               |
| € | 消息流转  ~       | 所属分组        |                              |           |                  |             |                    |               |
| A | 远程升级管理 >      | ↓ 认证信息      |                              |           |                  |             |                    | •             |

Ecx00x 对接电信 CTWING(AEP)平台与应用设计指导参考

PSK 若由平台随机生成,生成的字符串在执行指令配置时需转换为 hex 格式;

PSK 若设置为十六进制,执行指令配置时直接使用;

PSK 若设置为字符串,执行指令配置时需转换为 hex 格式;

| Endpoint 和 PSK (DTLS) 连接:                        |                                                                          |
|--------------------------------------------------|--------------------------------------------------------------------------|
| >> AT+CEREG?                                     | //查询当前网络注册状态                                                             |
| »>                                               |                                                                          |
| >> +CEREG: 0,1                                   |                                                                          |
| »>                                               |                                                                          |
| >> OK                                            |                                                                          |
| >> AT+QLWCFG="lifetime_enable",0                 | //建议禁用 Lifetime 自动更新,默认已开启                                               |
| >>                                               |                                                                          |
| >> OK                                            |                                                                          |
| >>                                               |                                                                          |
| AT+QLWCONFIG=0,"2000033383.nb.ctwing.cn",5684,"  | urn:imei:868543060974334",86400,0,"868543060974334","5459766f69546b33344 |
| 4334e5a36474e"                                   | //配置注册相关参数, DTLS (PSK) 方式                                                |
| >>                                               |                                                                          |
| >> OK                                            |                                                                          |
| >> AT+QLWADDOBJ=19,0,1,0                         | //添加 AEP 上行通道 object 和 resource                                          |
| »>                                               |                                                                          |
| >> OK                                            |                                                                          |
| >> AT+QLWADDOBJ=19,1,1,0                         | //添加 AEP 下行通道 object 和 resource                                          |
| >>                                               |                                                                          |
| >> OK                                            |                                                                          |
| >> AT+QLWREG                                     | //发起注册请求                                                                 |
| >>                                               |                                                                          |
| >> OK                                            |                                                                          |
| >>                                               |                                                                          |
| >> +QLWREG: 0                                    | //平台注册成功                                                                 |
| >>                                               |                                                                          |
| >> +QLWURC: "observe",25968,0,19,0,0             | //平台下发订阅请求                                                               |
| >> AT+QLWOBSRSP=25968,1,19,0,0,2,10,"68656c6c6f7 | 76f726c64",0    //响应平台订阅请求                                               |
| >>                                               |                                                                          |
| >> OK                                            |                                                                          |
| >>                                               |                                                                          |
| >> +QLWOBSRSP: 25968,0                           |                                                                          |
| >> AT+QLWNOTIFY=19,0,0,2,10,"68656c6c6f776f726c6 | <b>4",0,1</b>                                                            |
| >>                                               |                                                                          |
| >> OK                                            |                                                                          |

| »                                                                  |                                                      |
|--------------------------------------------------------------------|------------------------------------------------------|
| >> +QLWURC: "report",40099                                         |                                                      |
| >>                                                                 |                                                      |
| >> +QLWNOTIFY: 0                                                   |                                                      |
| >>                                                                 |                                                      |
| >> +QLWURC: "report_ack",0,40099                                   | //数据上报成功,平台应答 "ack"                                  |
| >> AT+QLWUPDATE=0,86400                                            | //发送更新请求,可以以此触发下行数据的接收                               |
| >>                                                                 |                                                      |
| >> OK                                                              |                                                      |
| >>                                                                 |                                                      |
| >> +QLWUPDATE: 0,40100                                             |                                                      |
| »>                                                                 |                                                      |
| >> +QLWURC:                                                        |                                                      |
| "write",25970,19,1,0,2,45,7B2276616C76655F6F6E6F66666223A302C22746 | 1736B4964223A312C22736572766963654964223A383030317D, |
| 0                                                                  | //接收平台下行数据/指令                                        |
| >> AT+QLWWRRSP=25970,2                                             | //下行数据接收响应/应答                                        |
| »                                                                  |                                                      |
| >> OK                                                              |                                                      |
| >>                                                                 |                                                      |
| >> +QLWWRRSP: 25970,0                                              |                                                      |
| >> AT+QLWUPDATE=0,86400                                            | //发送更新请求                                             |
| »                                                                  |                                                      |
| >> OK                                                              |                                                      |
| »>                                                                 |                                                      |
| >> +QLWUPDATE: 0,40101                                             |                                                      |
| >> AT+QLWDEREG                                                     | //发起注销                                               |
| >>                                                                 |                                                      |
| >> OK                                                              |                                                      |
| >>                                                                 |                                                      |
| >> +QLWDEREG: 0                                                    | //注销完成                                               |

#### 4.1.4 数据应用

#### 4.1.4.1 NON 与 CON 数据类型

终端/模组可以向 AEP 平台发送 NON 或 CON 数据类型; NON 数据类型类似于 UDP,不可靠传输,终端发送后无法确定平台是否成功接收; CON 数据类型类似于 TCP,可靠传输,终端发送后,如果平台成功接收,将返回 ACK 确认发送成功,终端/模块收到 ACK 后输出相应的 URC 消息。

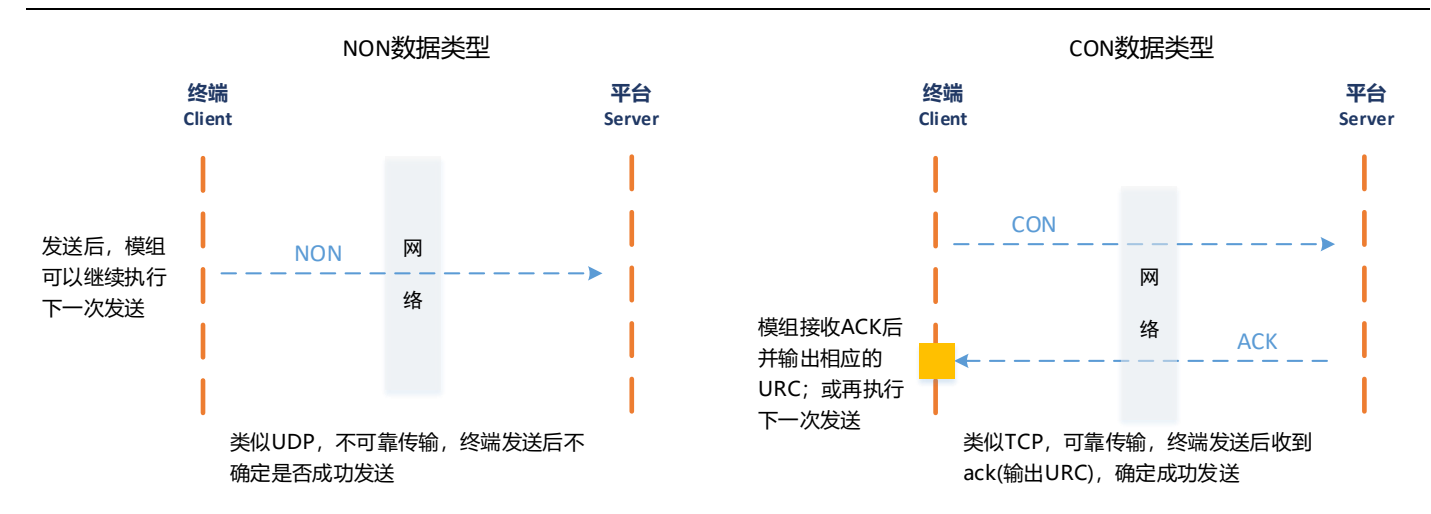

当前各类型模组实现 NON/CON 方法, 主要通过在发送数据的 AT 指令上增加 NON/CON 方法的标志位或<ack>标志

位, 详见对应指令集的说明; 常见如下例程:

#### ■ 应用例程

| 适用模组                            | EC800E                                                |                             |
|---------------------------------|-------------------------------------------------------|-----------------------------|
| NON 类型                          |                                                       |                             |
| >> <b>AT+QLWNOTIFY</b><br>>> OK | =19,0,0,2,10,"68656c6c6f776f726c64",0, <mark>0</mark> | //终端上报数据,NON 类型(默认 RAI=0)   |
| >> +QLWNOTIFY: 0                |                                                       | //模组上报至协议栈成功                |
| CON 类型                          |                                                       |                             |
| >> AT+QLWNOTIFY                 | =19,0,0,2,10,"68656c6c6f776f726c64",0, <b>1</b>       | //终端上报数据,CON 类型(默认 RAI=0)   |
| >> OK                           |                                                       |                             |
| >> +QLWURC: "repo               | ort",60040                                            | //模组上报至协议栈成功                |
| >> +QLWNOTIFY: 0                |                                                       | //模组成功发出,报告终端 URC           |
| >> +QLWURC: "repo               | ort_ack",0,60040                                      | //平台成功接收后返回模组 ack,并报告终端 URC |

#### 4.1.4.2 数据缓存模式 (Buffer) 与直吐模式(Push)

在部分 CAT1 应用场景中, 上位机 MCU 对模组接收消息的处理机制存在差异, 可以使用缓存或直吐模式, 如下;

| 适用模组       | EC800E |
|------------|--------|
| 直吐模式(Push) |        |

| >>                                                            |                                                             |
|---------------------------------------------------------------|-------------------------------------------------------------|
| >> +QLWURC:                                                   |                                                             |
| "write",25970,19,1,0,2,45,7B2276616C76655F6F6E6F66666223A3020 | C227461736B4964223A312C22736572766963654964223A383030317D,  |
| 0                                                             | //接收下行数据/指令                                                 |
| >> AT+QLWWRRSP=25970,2                                        | //下行数据接收响应/应答                                               |
| >>                                                            |                                                             |
| >> OK                                                         |                                                             |
| 缓存/读取模式(Buffer)                                               |                                                             |
| >> AT+QLWUPDATE=0,86400                                       | //发送更新请求,可以以此触发下行数据的接收                                      |
| >>                                                            |                                                             |
| >> OK                                                         |                                                             |
| >>                                                            |                                                             |
| >> +QLWUPDATE: 0,61124                                        |                                                             |
| »>                                                            |                                                             |
| >> +QLWURC:                                                   |                                                             |
| "write",7334,19,1,0,2,48,7B227461736B4964223A322C2273657276   | 6963654964223A383030342C2266726F7A656E5F706572696F64223A3   |
| 2347D,0                                                       | //接收平台下行数据/指令                                               |
| >> AT+QLWWRRSP=7334,2                                         | //下行数据接收响应/应答,收到后需立即应答                                      |
| >>                                                            |                                                             |
| >> OK                                                         |                                                             |
| >>                                                            |                                                             |
| >> +01 WWRRSP 7334 0                                          |                                                             |
| >>                                                            |                                                             |
| >> +OI WURC:                                                  |                                                             |
| "weite" 7225 10 1 0 2 40 70227661607665656565656565656565656  | 0000010000777617060400000000000000000000                    |
| WITE ,/555,13,1,0,2,43,/622/0010C/0050F00005F050E01020C05     | 223A512C22740175004304225A552C2275057270090505034904225A565 |
|                                                               |                                                             |
| >> AI+QLWWKKSP=/335,2                                         | // 下行数据按收响应/应合, 收到后盖立即应合                                    |
| »>                                                            |                                                             |
| >> OK                                                         |                                                             |
| >>                                                            |                                                             |
| >> +QLWWRRSP: 7335,0                                          |                                                             |
| >> AT+QLWRD                                                   | //读取缓存数据                                                    |
| >>                                                            |                                                             |
| >> +QLWRD: 2,"observe",7332,0,19,0,0                          | //显示缓存条数                                                    |
| »>                                                            |                                                             |
| >> OK                                                         |                                                             |
| >> AT+QLWRD                                                   | //按顺序读取接收的缓存数据                                              |
| >>                                                            |                                                             |
| >> +QLWRD:                                                    |                                                             |
| 1,"write",7334,19,1,0,2,48,7B227461736B4964223A322C227365727  | 766963654964223A383030342C2266726F7A656E5F706572696F64223A  |
| 32347D,0                                                      |                                                             |
| >>                                                            |                                                             |
| >> OK                                                         |                                                             |
| >> AT+QLWRD                                                   | //按顺序读取接收的缓存数据                                              |
| »                                                             |                                                             |
| >> +QLWRD:                                                    |                                                             |
| 0,"write",7335,19,1,0,2,49,7B2276616C76656F666665F656E61626C6 | 5223A312C227461736B4964223A332C22736572766963654964223A38   |
| 3030367D,0                                                    |                                                             |
| -                                                             |                                                             |

| »»          |        |
|-------------|--------|
| >> OK       |        |
| >> AT+QLWRD | //读空缓存 |
| >>          |        |
| >> ERROR    |        |
|             |        |

#### 4.1.5 平台查看

#### 4.1.5.1 上报数据查看

如下图所示,点击"设备管理"中对应注册终端的"数据查看"图标;随后跳转至数据查看窗口,由于 AEP 平台将 上报数据转换为 base64 格式,因此需要选择"base64 解码",查看源数据。

| OWing                                                                                                    | 帮助文档   企业管理   工单管理   💄 halanxin_99的企业 🗸                                                                                                    | halanxin_99                                                                                                    |
|----------------------------------------------------------------------------------------------------|----------------------------------------------------------------------------------------------------|----------------------------------------------------------------------------------------------------|
| <b>串</b> 开发向导                                                                                                    | < smart meter                                                                                                    | Î                                                                                                    |
| ₿ 设备管理 ^                                                                                                    |                                                                                                    |                                                                                                    |
| 产品                                                                                                    | 产品成为 设备管理 奴据宣有 描令下及口态 订阅管理 润息吸除 抗星社务                                                                                                    |                                                                                                    |
| 设备                                                                                                    |                                                                                                    | 导出设备                                                                                                    |
| 分组                                                                                                    | ● 设备名称 设备ID IMEI IMSI 创建时间 最后上线时间 最后离线时间 状态 抽                                                                                                    | 桑作                                                                                                    |
| 机卡                                                                                                    |                                                                                                    |                                                                                                    |
| 标签                                                                                                    | 82 52                                                                                                    | •                                                                                                    |
| 转移                                                                                                    | ↓ 1条 10条页 ∨ < 1 > 前往 1 页                                                                                                    |                                                                                                    |
| 标准物模型                                                                                                    |                                                                                                    |                                                                                                    |
| 公共产品                                                                                                    |                                                                                                    |                                                                                                    |
| 消息流转      ×                                                                                                    |                                                                                                    |                                                                                                    |
| 🔒 远程升级管理 🗸                                                                                                    |                                                                                                    |                                                                                                    |
|                                                                                                    |                                                                                                    | *                                                                                                    |
| ~1                                                                                                    |                                                                                                    |                                                                                                    |
| OWing                                                                                                    | │ 帮助文档   企业管理   工单管理   ▲ hatanxin_99的企业 〜                                                                                                    | ≗ halanxin_99                                                                                                    |
| <b>Owing</b><br>事 开发向导                                                                                                    | │ 帮助文档   企业管理   工单管理   ▲ hatamxin_99的企业 ~                                                                                                    | r ▲ halanxin_99                                                                                                    |
| びいい ひんしょう (1997)<br>である (1997)<br>である (1997)                                                                                                    | 帮助文档 △ 企业管理 │ 工单管理 │ ▲ hatamxin_99的企业 ~     〈 smart_meter     产品概况 设备管理 数据直看 指令下发日志 订阅管理 消息跟踪 批星任务                                                                                                    | r ▲ hatanxin_99                                                                                                    |
| びWing ♥ 开发向导 ♥ 没备管理 ^ ₱ 产品                                                                                                    | 帮助文档   企业管理   工单管理   L hatanxin_99的企业 ∨<br>< smart_meter<br>产品概况 设备管理 数据查看 指令下发日志 订阅管理 消息跟踪 批量任务                                                                                                    | ▲ halanxin_99                                                                                                    |
| ○○○○○○○○○○○○○○○○○○○○○○○○○○○○○○○○○○○○                                                                                                    | 帮助文档       企业管理       工单管理       ▲ hatanxin_99的企业 ~         < smart_meter         产品概況       设备管理       数据查看       指令下发日志       订阅管理       消息跟踪       批量任务         16de006f4994454aacc0b7021f53a2ef       Q       base64       ●       ○       2022-11-21 23:59:59                                                                                                    | ▲ halanxin_99                                                                                                    |
| びいいの ● 开发向导 ● 分類                                                                                                    | 軽助文档       企业管理       工单管理       ▲ hatamxin_99的企业          < smart_meter         产品概況       设备管理       数据查看       指令下发日志       订阅管理       消息跟踪       批量任务         16dee006f4994454aacc0b7021f53a2ef       Q       base64       ○       2022-11-21 00:00:00       至       2022-11-21 23:59:59         设备D       base64       数据                                                                                                    | ▲ hatanxin_99<br>●<br>●<br>●<br>日<br>日<br>の<br>・<br>の<br>・<br>・<br>・<br>・<br>・<br>・<br>・<br>・<br>・<br>・<br>・<br>・<br>・ |
| びいのの     びいのの     でいていていていていていていていていていていていていていていていていてい                                                                                                    | 軽助文档       企业管理       工单管理       ▲ halanxin_99的企业          く smart_meter         产品概況       设备管理       数据量       指令下发日志       订阅管理       消息跟踪       批量任务         16de006f4994454aacc0b7021f53a2ef       ●       ●       ●       2022-11-21 00:00:00       至       2022-11-21 23:59:59         设备D       base64       ●       ●       2022-11-21 23:59:59       ●         16de006f4994454aacc0b7021f       2       base64解码(字符串)       aGVsbG8gd29ybGQ=         16de006f4994454aacc0b7021f       2       base64解码(字符串)       aGVsbG8gd29ybGQ=                                                                                                    | ▲ halanxin_99                                                                                                    |
| びいのの     でいていていていていていていていていていていていていていていていていてい                                                                                                    | ◆ 報助文档 企业管理 工单管理 ▲ tatarxin_99的分企业 ~     ◆     Smart_meter     产品概況 设备管理 数质重量 指令下发日志 订阅管理 消息限除 批量任务     16de006f4994454aacc0b7021f53a2ef      base64 へ ● ② 2022-11-21 00:00:00 至 2022-11-21 23:59:59     base64解码(字符用)     base64解码(字符用)     base64解码(十六进制)     de006f4994454aacc0b7021f     2vzz=rrzz rruozev     aGVsbG8gd29ybGQ=     dde00f4094454aacc0b7021f     2vzz=rrzz rruozev     aGVsbG8gd29ybGQ=     dde00f4094454aacc0b7021f     2vzz=rrzz rruozev     aGVsbG8gd29ybGQ=     dde00f4094454aacc0b7021f     2vzz=rrzz rruozev     aGVsbG8gd29ybGQ=     dde00f4094454aacc0b7021f     2vzz=rrzz rruozev     aGVsbG8gd29ybGQ=     dde00f4094454aacc0b7021f     2vzz=rrzz rruozev     aGVsbG8gd29ybGQ=     dde00f4094454aacc0b7021f     2vzz=rrzz rruozev     aGVsbG8gd29ybGQ=     dde00f4094454aacc0b7021f                                                                                                    | ▲ halanxin_99<br>●出数据<br>操作<br>同                                                                                       |
| <ul> <li>○○○○○○○○○○○○○○○○○○○○○○○○○○○○○○○○○○○○</li></ul>                                                                                                    | 修助文档       企业管理       工单管理       ▲ hatamxin_99的企业         く smart_meter         产品概況       设备管理       数据直看       指令下发日志       订阅管理       消息跟踪       批量任务         16de006f4994454aacc0b7021f53a2ef       ●       ●       ② 2022-11-21 00.00.00       至 2022-11-21 23:59:59           ●       ●       ② 2022-11-21 00.00.00       至 2022-11-21 23:59:59           ●       ●       ② 2022-11-21 12:59:59       ●           ●       ●       ② 2022-11-21 23:59:59       ●           ●       ●       ② 2022-11-21 23:59:59       ●           ●       ●       ② 2022-11-21 12:00.00.00       至 2022-11-21 23:59:59           ●       ●       ○       2022-11-21 12:359:59       ●          ●       ●       ●       ○       2022-11-21 12:359:59       ●          ●       ●       ●       ●       ●       ●       ●       ●       ●       ●       ●       ●       ●       ●       ●       ●       ●       ●       ●       ●       ●       ●       ●       ●       ●       ●       ●                                                                                                    | ▲ halanxin_99<br>●出数据<br>操作<br>同<br>同                                                                                  |
| <ul> <li>○Wing</li> <li>■ 开发向导</li> <li>● 设备管理 ^</li> <li>○ 产品</li> <li>○ 没备</li> <li>○ 分组</li> <li>机卡</li> <li>标签</li> <li>转移</li> <li>「在指物模型</li> </ul>                                                                                                    | 軽姒女哲         企业管理         工 单管理         ▲ hatanxin_99的分企业            く smart_neter         产品概況         设备管理         数据查看         指令下发日志         订阅管理         消息跟踪         批量任务           16de006f4994454aacc0b7021f53a2ef         ●         ○         2022-11-21 00:00:00         至         2022-11-21 23:59:59            ●         ○         2022-11-21 00:00:00         至         2022-11-21 23:59:59            ●         ○         2022-11-21 00:00:00         至         2022-11-21 23:59:59            ●         ●         ○         2022-11-21 00:00:00         至         2022-11-21 23:59:59            ●         ●         ○         2022-11-21 00:00:00         至         2022-11-21 23:59:59            ●         ●         ○         2022-11-21 00:00:00         至         2022-11-21 23:59:59            ●         ●         ●         ●         ○         2022-11-21 00:00:00         至         2022-11-21 23:59:59            ●         ●         ●         ●         ●         ●         ●         ●         ●         ●         ●         ●         ●         ●         ●         ●         ●         ● | ▲ hatanxin_99<br>●出数据<br>操作<br>同<br>同<br>同<br>同                                                                        |
| <ul> <li>○○Wing</li> <li>■ 开发向导</li> <li>● 设备管理 ^</li> <li>○</li> <li>○<!--</th--><th>帮助文档         企业管理         工 单管理         ▲ halanxin_996分企业 ~           &lt; smart_meter           产品概況         设备管理         数据重算         指令下发日志         订阅管理         消息限算         批量任务           16de00614994454aacc0b7021f53a2ef         ●         ● 2022-11-21 00.00:00         至         2022-11-21 23:59:59             ●         ● 2022-11-21 00.00:00         至         2022-11-21 23:59:59             ●         ● 2022-11-21 00:00:00         至         2022-11-21 23:59:59             ●         ● 2022-11-21 00:00:00         至         2022-11-21 23:59:59            ●         ●         ● 2022-11-21 00:00:00         至         2022-11-21 23:59:59            ●         ●         ●         ●         ●         ●         ●         ●         ●         ●         ●         ●         ●         ●         ●         ●         ●         ●         ●         ●         ●         ●         ●         ●         ●         ●         ●         ●         ●         ●         ●         ●         ●         ●         ●         ●         ●         ●         ●         ●         ●         ●         &lt;</th><th>▲ hatanxin_99<br/>●出数据<br/>操作<br/>同<br/>同<br/>同<br/>同<br/>同</th></li></ul> | 帮助文档         企业管理         工 单管理         ▲ halanxin_996分企业 ~           < smart_meter           产品概況         设备管理         数据重算         指令下发日志         订阅管理         消息限算         批量任务           16de00614994454aacc0b7021f53a2ef         ●         ● 2022-11-21 00.00:00         至         2022-11-21 23:59:59             ●         ● 2022-11-21 00.00:00         至         2022-11-21 23:59:59             ●         ● 2022-11-21 00:00:00         至         2022-11-21 23:59:59             ●         ● 2022-11-21 00:00:00         至         2022-11-21 23:59:59            ●         ●         ● 2022-11-21 00:00:00         至         2022-11-21 23:59:59            ●         ●         ●         ●         ●         ●         ●         ●         ●         ●         ●         ●         ●         ●         ●         ●         ●         ●         ●         ●         ●         ●         ●         ●         ●         ●         ●         ●         ●         ●         ●         ●         ●         ●         ●         ●         ●         ●         ●         ●         ●         ●         <             | ▲ hatanxin_99<br>●出数据<br>操作<br>同<br>同<br>同<br>同<br>同                                                                   |
| <ul> <li>○○Wing</li> <li>⇒ 开发向导</li> <li>⇒ 没备管理 ^</li> <li>○</li> <li>○<th>密助文档         企业管理         工单管理         ▲ hatanoin_99995企业            &lt; smart_meter <t< th=""><th>▲ hatanxin_99<br/>日日<br/>日日<br/>日日<br/>日日<br/>日日<br/>日日<br/>日日<br/>日日<br/>日日<br/>日</th></t<></th></li></ul>                                                                                                    | 密助文档         企业管理         工单管理         ▲ hatanoin_99995企业            < smart_meter <t< th=""><th>▲ hatanxin_99<br/>日日<br/>日日<br/>日日<br/>日日<br/>日日<br/>日日<br/>日日<br/>日日<br/>日日<br/>日</th></t<>                                                                                                    | ▲ hatanxin_99<br>日日<br>日日<br>日日<br>日日<br>日日<br>日日<br>日日<br>日日<br>日日<br>日                                               |

| OWing         |                                  |                     | 帮助文档   企业管理   工单管理   💄 halanxin_99的企业       | v ▲ halanxin_99 |
|---------------|----------------------------------|---------------------|---------------------------------------------|-----------------|
| <b>幸</b> 开发向导 | < smart meter                    |                     |                                             |                 |
| 🚼 设备管理 🛛 ^    | 产品概况 设备管理 数据查看                   | 指令下发日志 订阅管理         | 消息跟踪 批量仟条                                   |                 |
| 产品            |                                  |                     |                                             |                 |
| 设备            | 16de006t4994454aacc0b/021t53a2et | base64解码(字 🗸 🔮      | ③ 2022-11-21 00:00:00 全 2022-11-21 23:59:59 | 导出数据            |
| 分组            | 设备ID                             | 上报时间 🗢              | 数据                                          | 操作              |
| 机卡            | 16de006f4994454aacc0b7021f       | 2022-11-21 11:10:11 | hello world                                 |                 |
| 标签            | 16de006f4994454aacc0b7021f       | 2022-11-21 11:03:40 | hello world                                 |                 |
| 转移            | 16de006f4994454aacc0b7021f       | 2022-11-21 10:58:20 | hello world                                 |                 |
| 标准物模型         | 16de006f4994454aacc0b7021f       | 2022-11-21 10:04:36 | hello world                                 | Ð               |
| 公共产品          | 16de006f4994454aacc0b7021f       | 2022-11-21 10:03:15 | hello world                                 | Ð               |
| € 消息流转 ~      | 16de006f4994454aacc0b7021f       | 2022-11-21 10:03:08 | hello world                                 | Ð               |
| 🔒 远程升级管理 🗸    | 16de006f4994454aacc0b7021f       | 2022-11-21 10:00:52 | hello world                                 | Đ               |

#### 4.1.5.2 数据/指令下发

如下图所示,点击"设备管理"中对应注册终端的"指令下发"图标;随后弹出指令下发窗口,输入消息,点击"确 认"即可;如果终端/模组此时未能及时接收,尝试向 AEP 平台发送数据进行触发。

|          | Owing    | 帮助文档   企业管理   工单管理                                       | 💄 halanxin_99的企业 🗸 🔺 halanxin_99 |
|----------|----------|----------------------------------------------------------|----------------------------------|
| <b>‡</b> | 开发向导     | < smart meter                                            |                                  |
| *        | 设备管理 ^   | 一<br>产品费况 设备管理 数据音看 指令下发日志 订阅管理 消息跟踪 批量仟务                |                                  |
|          | 产品       |                                                          | 业县 <b>副除 批复茨加 日</b> 田沿友          |
|          | 设备       |                                                          |                                  |
|          | 分组       | 「「「「「「」」」(「」」」)(「」」)(「」」)(「」」)(「」」)(「」」                  |                                  |
|          | 机卡       | device001 16de00 861428 460046 2022-11-21 0 2022-11-21 1 |                                  |
|          | 标签       |                                                          |                                  |
|          | 转移       | 共1条 10条/页 > 前往 1 页                                       |                                  |
|          | 标准物模型    |                                                          |                                  |
|          | 公共产品     |                                                          |                                  |
| •        |          |                                                          |                                  |
|          | 远程升级管理 ~ |                                                          |                                  |

| OWing         |                  | 「帮助文档」                  | 企业管理   | 工単管理      | L halanxin_99的 | 企业 × Anatanxin_99 |
|---------------|------------------|-------------------------|--------|-----------|----------------|-------------------|
| <b>串</b> 开发向导 | < smart meter    |                         |        |           |                |                   |
|               |                  | 指令下发                    | X      |           |                |                   |
| 产品            |                  | 指令内容                    | 311175 | XE4007.47 |                |                   |
| 设备            | 请选择 ✓ 请输入搜索内容    | helloworld              |        | 冷川设金      |                | \$\$*/II 号击反音     |
| 分组            | 设备名称 设备D         |                         | 可问     | 最后离线时间    | 状态             | 操作                |
| 机卡            | device001 16de00 |                         | 1      |           | □<br>□ 已激活 ● 🚽 |                   |
| 标签            |                  |                         |        |           |                |                   |
| 转移            |                  | • 字符串 ○ 十六进制            | 前往     | 1 页       |                |                   |
| 标准物模型         |                  | 指令超时时间(秒)<br>「請输入指令超时时间 | 0      |           |                |                   |
| 公共产品          |                  |                         |        |           |                |                   |
| ⊜ 消息流转 ~      |                  | <b>単定</b> 取消            |        |           |                |                   |
| 🔒 远程升级管理 🗸    |                  |                         |        |           |                |                   |

#### 4.2 MQTT 应用

#### 4.2.1 创建产品

创建产品时,"产品名称""产品分类"根据业务和产品应用自定义;"节点类型"选择"设备";"接入方式"选择"设备直连";"网络类型"选择"移动蜂窝数据";"通信协议"选择"MQTT";"数据加密方式"选择"明文";"认证方式"选择"特征串认证";若将 AEP 作为透传服务器,透传模式选择"是",若使用其物模型,选择"否";由于NB-IOT 模组不支持 JSON 格式,建议使用透传模式;如下图所示。

| Owing                                                   |      | 创建产品 ×                                                               | │ 工単管理 │ 💄 halanxin_99的企业 ~ 🔺 halanxin_99 |
|---------------------------------------------------------|------|----------------------------------------------------------------------|-------------------------------------------|
| ■ 开发向导                                                  | 产品中心 | * 产品名称<br>smart_device                                               | 请输入搜索内容 Q 创建产品                            |
| ●●                                                      |      | * 产品分类 Q 総源管理 >  名                                                   |                                           |
| 设备                                                      |      | <ul> <li>* 节点类型</li> <li>● 设备</li> <li>○ 设备</li> <li>○ 网关</li> </ul> |                                           |
| 机卡                                                      |      | * 接入方式<br>设备直连 · · · · · · · · · · · · · · · · · · ·                 |                                           |
| 标签                                                      |      | <ul> <li>网络类型</li> <li>移动蜂窝数据</li> </ul>                             |                                           |
| 标准物模型                                                   |      | * 递信协议                                                               |                                           |
| 公共产品                                                    |      | ▲ MQTT ● ●                                                           |                                           |
| <ul> <li>消息流转 ×</li> <li>品</li> <li>远程升级管理 ×</li> </ul> | 4    | 明文 ~                                                                 |                                           |

| Owing           |      | 明文                     | ~          | 工単管理    | Lanxin_99的企业 ∨ | ≗ halanxin_99 |
|-----------------|------|------------------------|------------|---------|----------------|---------------|
| ➡ 开发向导 ● 设备管理 ^ | 产品中心 | * 认证方式<br>特征串认证        | ~ <b>0</b> | 请输入搜索内容 |                | 创建产品          |
| 产品              |      | * 安全类型<br>机            | ~ ]        |         |                |               |
| 分组              |      | * 设备型号<br>smart_device |            |         |                |               |
| 机卡              |      | * 是否透传                 | ● 是 ○ 否    |         |                |               |
| 转移              |      | * 消息格式<br>JSON         | ~          |         |                |               |
| 标准物模型           |      | 产品描述                   |            |         |                |               |
| 公共产品            |      | 智慧路灯                   |            |         |                |               |
| 门门 消息流转 ×       |      |                        | là         |         |                |               |
| 🔒 远程升级管理 >      | 4    | 确定                     | 取消         |         |                |               |

|   | OWing    |                                | 帮助文档 企业管       | き理   工単管理                               | 💄 halanxin_99的企业 ~ | 💄 halanxin_99 |
|---|----------|--------------------------------|----------------|-----------------------------------------|--------------------|---------------|
| + | 开发向导     | 产品中心                           | ~ 品名称 \        | · 法给入搜索内容                               |                    | ▲             |
| * | 设备管理 ^   | , mr.o                         | 1 1112143      | 110 120 120 100 100 100 100 100 100 100 | 3                  | Coxe/ HI      |
|   | 产品       |                                |                |                                         |                    |               |
|   | 设备       | smart_device / 多強新路器 🧷 💼 🖗     |                |                                         |                    |               |
|   | 分组       | 通信协议: MQTT 0个                  |                |                                         |                    |               |
|   | 机卡       | 创建时间: 2022-11-21 14:33:16 设备总数 |                |                                         |                    |               |
|   | 标签       |                                |                |                                         |                    |               |
|   | 转移       | 共15                            | 옷 < <b>1</b> > | 前往 1 页                                  |                    |               |
|   | 标准物模型    |                                |                |                                         |                    |               |
|   | 公共产品     |                                |                |                                         |                    |               |
| e | 消息流转  ~  |                                |                |                                         |                    |               |
|   | 远程升级管理 > | 1                              |                |                                         |                    |               |

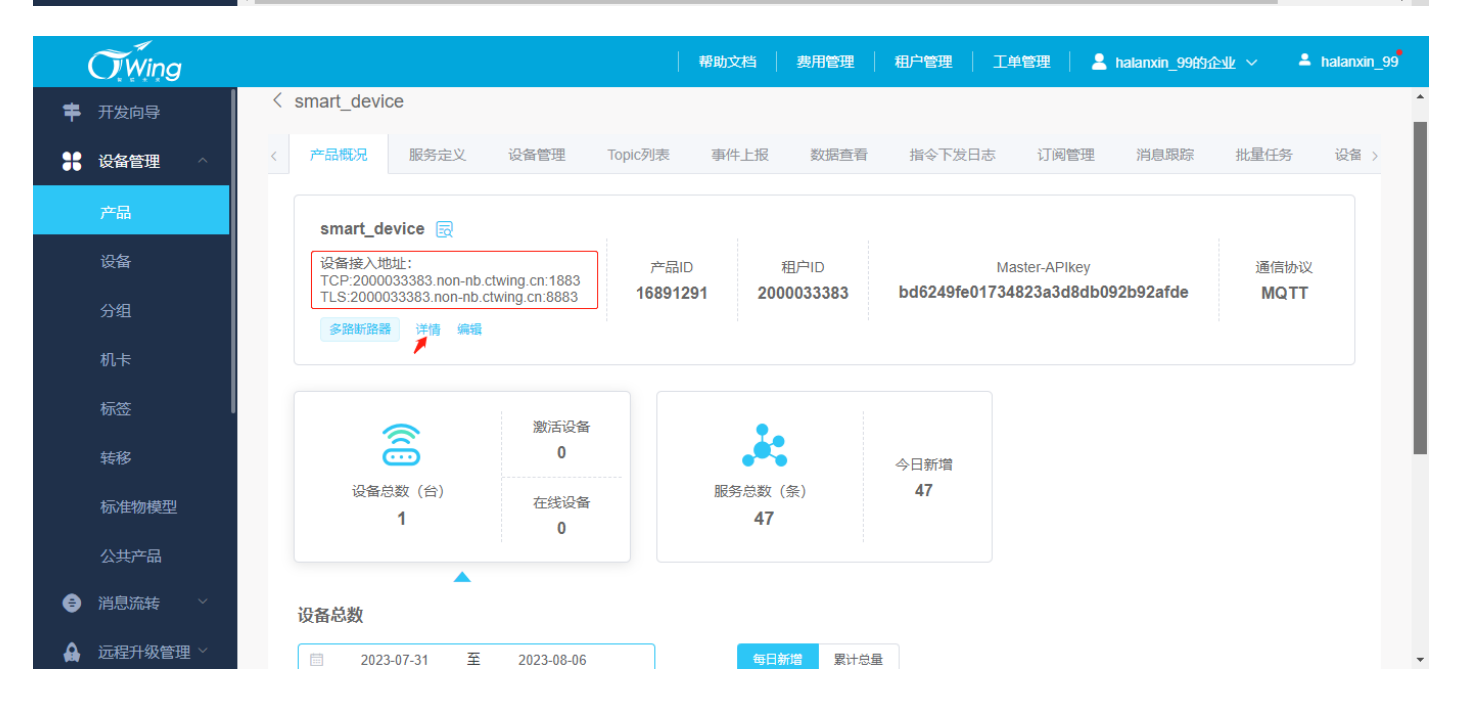

#### 4.2.2 添加设备

如下图所示, 在产品详情窗口中选择"设备管理→添加设备(批量添加)", 随后在弹窗中添加当前设备的名称、设

备编号根据实际应用需求填写;点击"确定"即可;

|          | Owing    |          |                                           |            |          |            | 帮助文档    | 企业管理     | 工単管理   | 💄 halanxin | _99的企业 ~ | 💄 halanxi | n_99 |
|----------|----------|----------|-------------------------------------------|------------|----------|------------|---------|----------|--------|------------|----------|-----------|------|
| =        | 开发向导     | < sn     | nart device                               |            |          |            |         |          |        |            |          |           | ^    |
| *        | 设备管理     | 产品       | 一日の日本の日本の日本の日本の日本の日本の日本の日本の日本の日本の日本の日本の日本 | Topic列表    | 数据查看     | 指令下发日志     | 订阅管理    | 消息跟      | 踪 批量任率 |            |          |           |      |
|          | 产品       |          |                                           | ropies 244 | MALL H   | THAT I WHO | 1773BAL | 1 242494 |        |            |          |           |      |
|          | 设备       |          | 特选择 > 清输入掛                                | 現素内容       | Q ~ 高级搜索 | l          |         |          | 添加设备   | 批量删除       | 批量添加     | 导出设备      |      |
|          | 分组       |          | 设备名称                                      | 设备ID       | 设备编号     | 创建时间       | 最后上约    | 钱时间      | 最后离线时间 | 状态         | 操作       |           |      |
|          | 机卡       |          |                                           |            |          |            | 暂无数据    |          |        |            |          |           |      |
|          | 标签       |          |                                           |            |          |            |         |          |        |            |          |           |      |
|          | 转移       | 1        |                                           |            |          |            |         |          |        |            |          |           |      |
|          | 标准物模型    |          |                                           |            |          |            |         |          |        |            |          |           |      |
|          | 公共产品     |          |                                           |            |          |            |         |          |        |            |          |           |      |
| e        | 消息流转  ~  |          |                                           |            |          |            |         |          |        |            |          |           |      |
| ₽        | 远程升级管理 > |          |                                           |            |          |            |         |          |        |            |          |           | -    |
| 安全       | 5来到·     |          |                                           |            |          |            |         |          |        |            |          |           |      |
| ~_<br>"_ | _扣宓"·    | 고:+ 成功4夕 | 治事用型                                      | 法加户生       | 一式的水土公   | тф.        |         |          |        |            |          |           |      |
|          |          | 刈座絵      | 「「「「「「」」」」」」」                             | 诊则口注       |          |            |         |          |        |            |          |           |      |
| "_       | -型-密":   | 归属该      | 类型的产品                                     | ,添加的       | 的终端,其    | 转入参数       | 特征串均    | 均一致      | ;      |            |          |           |      |
| 接入       | 参数:      |          |                                           |            |          |            |         |          |        |            |          |           |      |
| Clie     | entid    | X        | <b>寸应平台添</b> 力                            | u设备的i      | 设备 ID;   |            |         |          |        |            |          |           |      |

Username 平台建议使用注册平台时的账号 username;

Password 对应平台添加设备的特征串;

| <b>O</b> , Wing |                | 帮助文档   费用管理   租户管理   工单管理   💄 halanxin_99的企业 > 💄 halanxin_99                                                                                                    |
|-----------------|----------------|----------------------------------------------------------------------------------------------------|
| <b>十</b> 开发向导   | smart device   |                                                                                                    |
| ● 设备管理 ^        | C Smart_device | 添加设备 × ·                                                                                                    |
| 产品              | 〈 产品概况 服务定义 设  | 根据应用需求自定义 *设备名称  ● *设备名称  ● *  2  *  2  *  2  *  2  *  2  *  2  *  2  *  2  *  2  *  2  *  2  *  2  *  2  *  2  *  2  *  2  *  2  *  2  *  2  *  2  *  2  *  2  *  2  *  2  *  2  *  2  *  2  *  2  *  2  *  2  *  2  *  2  *  2  *  2  *  2  *  2  *  2  *  2  *  2  *  2  *  2  *  2  *  2  *  2  *  2  *  2  *  2  *  2  *  2  *  2  *  2  *  2  *  2  *  2  *  2  *  2  *  2  *  2  *  2  *  2  *  2  *  2  *  2  *  2  *  2  *  2  *  2  *  2  *  2  *  2  *  2  *  2  *  2  *  2  *  2  *  2  *  2  *  2  *  2  *  2  *  2  *  2  *  2  *  2  *  2  *  2  *  2  *  2  *  2  *  2  *  2  *  2  *  2  *  2  *  2  *  2  *  2  *  2  *  2  *  2  *  2  *  2  *  2  *  2  *  2  *  2  *  2  *  2  *  2  *  2  *  2  *  2  *  2  *  2  *  2  *  2  *  2  *  2  *  2  *  2  *  2  *  2  *  2  *  2  *  2  *  2  *  2  *  2  *  2  *  2  *  2  *  2  *  2  *  2  *  2  *  2  *  2  *  2  *  2  *  2  *  2  *  2  *  2  *  2  *  2  *  2  *  2  *  2  *  2  *  2  *  2  *  2  *  2  *  2  *  2  *  2  *  2  *  2  *  2  *  2  *  2  *  2  *  2  *  2  *  2  *  2  *  2  *  2  *  2  *  2  *  2  *  2  *  2  *  2  *  2  *  2  *  2  *  2  *  2  *  2  *  2  *  2  *  2  *  2  *  2  *  2  *  2  *  2  *  2  *  2  *  2  *  2  *  2  *  2  *  2  *  2  *  2  *  2  *  2  *  2  *  2  *  2  *  2  *  2  *  2  *  2  *  2  *  2  *  2  *  2  *  2  *  2  *  2  *  2  *  2  *  2  *  2  *  2  *  2  *  2  *  2  *  2  *  2  *  2  *  2  *  2  *  2  *  2  *  2  *  2  *  2  *  2  *  2  *  2  *  2  *  2  *  2  *  2  *  2  *  2  *  2  *  2  *  2  *  2  *  2  *  2  *  2  *  2  *  2  *  2  *  2  *  2  *  2  *  2  *  2  *  2  *  2  *  2  *  2  *  2  *  2  *  2  *  2  *  2  *  2  *  2  *  2  *  2  *  2  *  2  *  2  *  2  *  2  *  2  *  2  *  2  *  2  *  2  *  2  *  2  *  2  *  2  *  2  *  2  *  2  *  2  *  2  *  2  *  2  *  2  *  2  *  2  *  2  *  2  *  2  *  2  *  2  *  2  *  2  *  2  *  2  *  2  *  2  *  2  *  2  *  2  *  2  *  2  *  2  *  2  *  2  *  2  *  2  *  2  *  2  *  2  *  2  *  2  *  2  *  2  *  2  *  2  *  2  *  2  *  2  *  2  *  2  *  2  *  2  *  2  *  2  *  2  *  2  *  2  *  2  *  2  * |
| 设备              | 请选择 > 请输入搜索内容  | device001 添加设备 批量態度 批量添加 导出设备                                                                                                    |
| 分组              | 日              | * 设备编号 最后离线时间 状态 操作<br>868543060025186                                                                                                    |
| 机卡              |                |                                                                                                    |
| 标签              |                |                                                                                                    |
| 转移              |                | <b>确定</b>                                                                                                    |
| 标准物模型           |                |                                                                                                    |
| 公共产品            |                |                                                                                                    |
| 门息流转 >          |                |                                                                                                    |
| 🔒 远程升级管理 🗸      |                |                                                                                                    |

Ecx00x 对接电信 CTWING(AEP)平台与应用设计指导参考

| Owing         | 帮助文档   费用管理   租户管理   工单管理   💄 halanxin_99的企业 🗸 🔺 halanxin_99        |
|---------------|---------------------------------------------------------------------|
| <b>事</b> 开发向导 | <smart device<="" th=""></smart>                                    |
| 🖁 设备管理        | ▲ ▲ ▲ ▲ ▲ ▲ ▲ ▲ ▲ ▲ ▲ ▲ ▲ ▲ ▲ ▲ ▲ ▲ ▲                               |
| 产品            |                                                                     |
| 设备            | 「「「「」」」」」」「「「」」」」」」「「」」」」」「「」」」」」」「「」」」」                            |
| 分组            |                                                                     |
| 机卡            | □ device001 1689129 8685430 2023-08-07 10: 已注册 ● 丝 磁 Ш ジ<br>か ⑪ 腔 ● |
| 标签            | 共1条 10条页 > 前往 1 页                                                   |
| 转移            |                                                                     |
| 标准物模型         |                                                                     |
| 公共产品          |                                                                     |
| 😑 消息流转        |                                                                     |
| 🔒 远程升级管理      |                                                                     |

|   | Wing     |   |        |                          | 帮助]               | 文档 费用管理      | 租户管理 | 工单管理 | 💄 halanxin_99的企业 🗸 | 💄 halanxin_99 |
|---|----------|---|--------|--------------------------|-------------------|--------------|------|------|--------------------|---------------|
| + | 开发向导     |   | 设备详情   |                          |                   |              |      |      |                    |               |
| * | 设备管理     |   | 设备ID   | 16891291868543060025186  | 设备名称              | device001    |      |      |                    |               |
|   | 产品       |   | 设备编号   | 868543060025186          | 固件版本              |              |      |      |                    |               |
|   | 设备       |   | 生命周期状态 | 已注册                      | 在线状态              | 离线           |      |      |                    |               |
|   | 分组       |   | 创建时间   |                          | 最后上线时间            |              |      |      |                    |               |
|   | 机卡       |   | 所属分组   |                          |                   |              |      |      |                    |               |
|   | 标签       |   | 认证信息   |                          |                   |              |      |      |                    |               |
|   | 转移       |   | 设备ID   | 16891291868543060025186  | clientid          |              |      |      |                    |               |
|   | 标准物模型    |   | 设备编号   | 868543060025186          | 通信协议              | MQTT         |      |      |                    |               |
|   | 公共产品     |   | 认证方式   | 特征串认证                    |                   |              |      |      |                    |               |
| A | 消息流转 ~   |   | 特征串    | nFSzM3tjRCOYygFWrlOb26eK | siwYtoRqgP862Hcx\ | /wU password |      |      |                    |               |
|   | אישינאו  |   |        |                          |                   |              |      |      |                    |               |
|   | 远程升级管理 > | • |        |                          |                   |              |      |      |                    | •             |

## 4.2.3 终端注册连接

| 适用模组           | 所有支持 MQTT 应用协议的模组    |
|----------------|----------------------|
| >> AT+CEREG?   | //查询当前终端网络注册状态       |
| >>             |                      |
| >> +CEREG: 0,1 | //网络注册成功             |
| >>             |                      |
| >> OK          |                      |
| >> AT+CGPADDF  | R //查询终端模组获取网络的 IP   |
| >>             |                      |
| >> +CGPADDR: 1 | 1,"100.107.208.167"  |
| >>             |                      |
| >> OK          |                      |
| >> AT+QIDNSCF  | G=1 //查询模组当前的 DNS 配置 |

| »                                                            |                                          |
|--------------------------------------------------------------|------------------------------------------|
| >> +QIDNSCFG: 1,"61.132.163.68","202.102.213.68"             |                                          |
| »                                                            |                                          |
| >> OK                                                        |                                          |
| >> AT+QMTCFG="version",0,4                                   | 反本 V3.1.1                                |
| »>                                                           |                                          |
| >> OK                                                        |                                          |
| >> AT+QMTCFG="will",0,0 //will_flag=0                        |                                          |
| »                                                            |                                          |
| >> OK                                                        |                                          |
| >> AT+QMTCFG="session",0,0 //clean_session                   | n=0                                      |
| »>                                                           |                                          |
| >> OK                                                        |                                          |
| >> AT+QMTCFG="ssl",0,0 //配置为普通 <sup>-</sup>                  | TCP连接                                    |
| »>                                                           |                                          |
| >> OK                                                        |                                          |
| >> AT+QMTCFG="keepalive",0,3600 //keepalive 配置               | 置为 3600                                  |
| >>                                                           |                                          |
| >> ОК                                                        |                                          |
| >> AT+QMTOPEN=0,"2000033383.non-nb.ctwing.cn",1883 //打开 M    | QTT 连接,或使用域名                             |
| »                                                            |                                          |
| >> ОК                                                        |                                          |
| »                                                            |                                          |
| >> +QMTOPEN: 0,0                                             |                                          |
| >> AT+QMTCONN=0,"16891291868543060025186","device001","nFSzN | 13tjRCOYygFWrlOb26eKsiwYtoRqgP862HcxVwU" |
| //如上图,clientid 为设备 ID;username 平台建议为注册平台的 user               | name,也可以为其他;password 为 AEP 平台特征串         |
| »                                                            |                                          |
| >> ОК                                                        |                                          |
| »                                                            |                                          |
| >> +QMTCONN: 0,0,0                                           |                                          |
| >> AT+QMTSUB=0,1,"topic/event",0                             |                                          |
| »                                                            |                                          |
| >> ОК                                                        |                                          |
| »                                                            |                                          |
| >> +QMTSUB: 0,1,0,0                                          |                                          |
| >> AT+QMTPUBEX=0,0,0,0,"topic/data",23      //发布消息;          | 注意,实际平台应用 topic 及数据格式请参考平台说明             |
| »>                                                           | · · · · · · · · · · · · · · · · · · ·    |
| >>> {"temp":22.5,"humi":78}                                  | 肖息内容,注意,平台要求上报数据类型为 JSON 格式              |
| >> OK                                                        |                                          |
| »                                                            |                                          |
| >> +QMTPUBEX: 0,0,0                                          |                                          |
|                                                              |                                          |
| >> AT+QMTCLOSE=0 //关闭 MOTT 译                                 | <b>生</b> 接                               |
| >> AT+QMTCLOSE=0 //关闭 MQTT 道                                 | <b>至接</b>                                |
| >> AT+QMTCLOSE=0 //关闭 MQTT 道<br>>> OK                        | <b>生</b> 接                               |
| >> AT+QMTCLOSE=0 //关闭 MQTT }<br>>><br>>> OK<br>>>            | <b>生</b> 接                               |

#### 4.2.4 数据查看

| OWing         |                         | 帮助文档     费用管理       | 租户管理   工单管理   💄 halanxin_99的企业 🗸            | A halanxin_99 |
|---------------|-------------------------|---------------------|---------------------------------------------|---------------|
| <b>奉</b> 开发向导 | < smartmeter            |                     |                                             |               |
| 🖁 设备管理 🔷      | 设备详情 事件上报 数据查看          | 指令下发日志 消息跟踪 在线模拟    |                                             |               |
| 产品            |                         |                     | ○ 2023 12 01 00:00:00 至 2023 12 01 23:50:50 | 民山彩田          |
| 设备            |                         | l                   | ⊖ 2023-12-01 00.00.00 ± 2023-12-01 23:33.33 | 守山剱店          |
| 分组            | 设备ID                    | 上报时间 ⇔              | 数据                                          | 操作            |
| 机卡            | 17003865868543060974334 | 2023-12-01 10:11:33 | {"temp":22.5, "humi":78}                    | Ē             |
| 标签            |                         | 共1条 10条页 ∨ 《        | 1 > 回到首页                                    |               |
| 转移            |                         |                     |                                             |               |
| 设备档案          |                         |                     |                                             |               |
| 标准物模型         |                         |                     |                                             |               |
| 公共产品          |                         |                     |                                             |               |
| € 消息流转 ∨      |                         |                     |                                             |               |
|               | 4                       |                     |                                             | •             |

#### 4.3 TCP 应用

#### 4.3.1 创建产品

创建产品时,"产品名称""产品分类"根据业务和产品应用自定义;"节点类型"选择"设备";"接入方式"选择"设备直连";"网络类型"选择"移动蜂窝数据";"通信协议"选择"TCP";"数据加密方式"选择"明文";"认证方式"选择"特征串认证";若将AEP作为透传服务器,透传模式选择"是",若使用其物模型,选择"否";由于NB-IOT模组不支持JSON格式,建议使用透传模式;如下图所示。

|        | <b>Wing</b>           |      | 创建产品                                                                                                 | ×    | 工单管理    | L halanxin_99的企业 ∨ | 💄 halanxin_99 |
|--------|-----------------------|------|----------------------------------------------------------------------------------------------------|------|---------|--------------------|---------------|
| ‡<br>% | 开发向导<br><b>设备管理</b> ^ | 产品中心 | * 产品名称<br>smart_device                                                                               |      | 请输入搜索内容 | Q                  | 创建产品          |
|        | 产品                    |      | * 产品分类 Q.<br>智慧城市 ~ 能源管理 ~ 智能水表 ~ J.                                                                 | 功能定义 |         |                    |               |
|        |                       |      | <ul> <li>* 节点类型</li> <li>● 设备</li> <li>○ 设备</li> <li>○ 网关</li> <li>* 接入方式</li> <li>○ 设备直连</li> </ul> | D    |         |                    |               |
|        |                       |      | * 网络美型           移动蜂窝数据                                                                              | D    |         |                    |               |
|        |                       |      | * 通信协议<br>TCP ~                                                                                      | D    |         |                    |               |
| €      |                       |      | * 数据加密方式<br>明文 · · · · · · · · · · · · · · · · · · ·                                                 |      |         |                    |               |

Ecx00x 对接电信 CTWING(AEP)平台与应用设计指导参考

| ()<br>()<br>Wina                                                                                                    |                                                                                     | * 数据加密方式                                                                                                    |                              | 工単管理    | 💄 halanxin_99的企业 🗸 | ≜ halanxin_99 |
|----------------------------------------------------------------------------------------------------|-------------------------------------------------------------------------------------|----------------------------------------------------------------------------------------------------|------------------------------|---------|--------------------|---------------|
| ■ 开发向导                                                                                                    |                                                                                     | 明文                                                                                                    | ~                            |         |                    |               |
| '● 沿冬答理 ∧                                                                                                    | 产品中心                                                                                | * 认证方式                                                                                                    |                              | 请输入搜索内容 |                    | 创建产品          |
|                                                                                                    |                                                                                     | 特征串认证                                                                                                    | ~ 0                          |         |                    |               |
| 产品                                                                                                    |                                                                                     | * 安全类型                                                                                                    |                              |         |                    |               |
| 设备                                                                                                    |                                                                                     | —机—密                                                                                                    | ~                            |         |                    |               |
| 分组                                                                                                    |                                                                                     | * 设备型号                                                                                                    |                              |         |                    |               |
| 机卡                                                                                                    |                                                                                     | watermeter                                                                                                    |                              |         |                    |               |
| 标签                                                                                                    |                                                                                     | * 是否透传                                                                                                    | ◎ 是 ○ 否                      |         |                    |               |
| 转移                                                                                                    |                                                                                     | 产品描述                                                                                                    |                              |         |                    |               |
| 标准物模型                                                                                                    |                                                                                     | 智能水表                                                                                                    |                              |         |                    |               |
|                                                                                                    |                                                                                     |                                                                                                    | 10                           |         |                    |               |
|                                                                                                    |                                                                                     | 确定                                                                                                    | 取消                           |         |                    |               |
| ● 消息流转 ×                                                                                                    |                                                                                     |                                                                                                    |                              |         |                    |               |
| 🔒 远程升级管理 🗠                                                                                                    | 4                                                                                   |                                                                                                    | 未搜索到数据                       |         |                    | •             |
| ~1                                                                                                    |                                                                                     |                                                                                                    |                              |         |                    | • • • • •     |
| <u>O'Wing</u>                                                                                                    |                                                                                     |                                                                                                    | 帮助又档   企业管理                  | 工甲管理    | ≥ halanxin_99的企业 ∨ | ▲ halanxin_99 |
| 🔹 开发向导                                                                                                    | 1                                                                                   |                                                                                                    |                              |         |                    |               |
| T MARSO                                                                                                    | 产品中心                                                                                |                                                                                                    | 产品名称 ~                       | 请输入搜索内容 | Q                  | 创建产品          |
|                                                                                                    | 产品中心                                                                                |                                                                                                    | 产品名称 ~                       | 请输入搜索内容 | Q                  | 创建产品          |
|                                                                                                    | 产品中心                                                                                |                                                                                                    | 产品名称 >                       | 请输入搜索内容 | Q                  | 创建产品          |
|                                                                                                    | 产品中心<br>smart_device / 智能大利                                                         | ₹                                                                                                    | 产品名称 >>                      | 请输入搜索内容 | Q                  | 创建产品          |
|                                                                                                    | 产品中心<br>smart_device / 智能戏<br>通信协议: TCP                                             | ₹ <u>2</u> m m                                                                                                    | 产品名称 🗸                       | 请输入搜索内容 | Q                  | 创建产品          |
|                                                                                                    | 产品中心<br>smart_device / 智能次<br>通信协议: TCP<br>认证方式:特征串认证                               | <ul> <li></li> <li></li> <li>&lt;</li></ul> | ←品名称 ∨                       | 请输入搜索内容 | Q                  | 创建产品          |
| 十 万点内3     六     六     六     六     六     云     谷管理     へ     方     元     云     公     谷     分     石     八     木     云     云 | 产品中心<br>smart_device / 智能水和<br>通信协议: TCP<br>认证方式: 特征串认证<br>创建时间: 2022-11-22 13:36.2 | <ul> <li></li> <li></li> <li>&lt;</li></ul> | 产品名称 ∨                       | 请输入搜索内容 | Q                  | 创建产品          |
| 十 万点(4)3                                                                                                    | 产品中心<br>smart_device / 智能水和<br>通信协议: TCP<br>认证方式: 特征串认证<br>创建时间: 2022-11-22 13:36:2 | ē ∠ 面 @<br>0个<br>设备总数                                                                                                    | ▶ 戸品名称 ∨                     | 请输入搜索内容 | Q                  | 创建产品          |
| 十 万点時3     日本     日本     日  | 产品中心<br>smart_device / 智能水和<br>通信协议: TCP<br>认证方式: 特征串认证<br>创建时间: 2022-11-22 13:36:2 | <ul> <li></li> <li></li> <li>&lt;</li></ul> | 产品各称 ∨<br>共1条 < <b>1</b> > 前 | 请输入搜索内容 | Q                  | 创建产品          |
| 十 万点(3)     3     · · · · · · · · · · · · · · ·                                                                                                    | 产品中心<br>smart_device / 智能状<br>通信协议: TCP<br>认证方式: 特征串认证<br>创建时间: 2022-11-22 13:36.2  | <ul> <li></li> <li></li> <li>&lt;</li></ul> | 产品各称 ∨<br>共1条 〈 1 〉 前        | 请输入搜索内容 | Q                  | 创建产品          |
| <ul> <li>              → 「戸品</li></ul>                                                                                                    | 产品中心<br>smart_device / 智能水<br>通信协议: TCP<br>认证方式: 特征串认证<br>创運时间: 2022-11-22 13:36:2  | <ul> <li>E 2 Ⅲ ④     <li>O↑     <li>G     <li>G     <li>O↑     <li>Q备总数     </li> </li></li></li></li></li></ul>                                                                                                    | 产品名称 ∨<br>共1条 〈 1 〉 前        | 请输入搜索内容 | Q                  | 创建产品          |

#### 4.3.2 添加设备

🔒 远程升级管理

如下图所示,在产品详情窗口中选择"设备管理→添加设备(批量添加)",随后在弹窗中添加当前设备的名称、设备编号根据实际应用需求填写;点击"确定"即可;

) )

| Owing         | │ 帮助文档 │ 企业管理 │ 工单管理 │ 💄 halanxin_99的企业 ~ 💄 halanxin_99 |
|---------------|---------------------------------------------------------|
| <b>幸</b> 开发向导 | < smart_device                                          |
| 🖁 设备管理 🔷      | 产品概况 设备管理 数据查看 指令下发日志 订阅管理 消息跟踪 批量任务                    |
| 产品            |                                                         |
| 设备            |                                                         |
| 分组            | 部本語                                                     |
| 机卡            | E/JRUB                                                  |
| 标签            |                                                         |
| 转移            |                                                         |
| 标准物模型         |                                                         |
| 公共产品          |                                                         |
| ● 消息流转  ~     |                                                         |
| 🔒 远程升级管理 >    |                                                         |

|          | <b>Wing</b> |                | │ 帮助文档 │ 企业管理 │ 工单管理 │ 💄 halanxin_99的企业 ∨ 🔺 halanxin_99 |
|----------|-------------|----------------|---------------------------------------------------------|
|          |             | ( smart device |                                                         |
| ::       | 设备管理        | C Smart_device | 添加设备 ×                                                  |
|          | 产品          | 产品概况 设备管理 数据重  | 根据实际需求自定义组织                                             |
|          | 设备          | 请选择 > 请输入搜索内容  | weter099 添加设备 批量制除 批量添加 导出设备                            |
|          |             | □ 设备名称 设备      | *设备编号 最后离线时间 状态 操作                                      |
|          |             |                |                                                         |
|          |             |                |                                                         |
|          |             |                | 御定 取消                                                   |
|          |             |                |                                                         |
|          |             |                |                                                         |
|          |             |                |                                                         |
| <b>A</b> | 远程升级管理 ~    |                |                                                         |

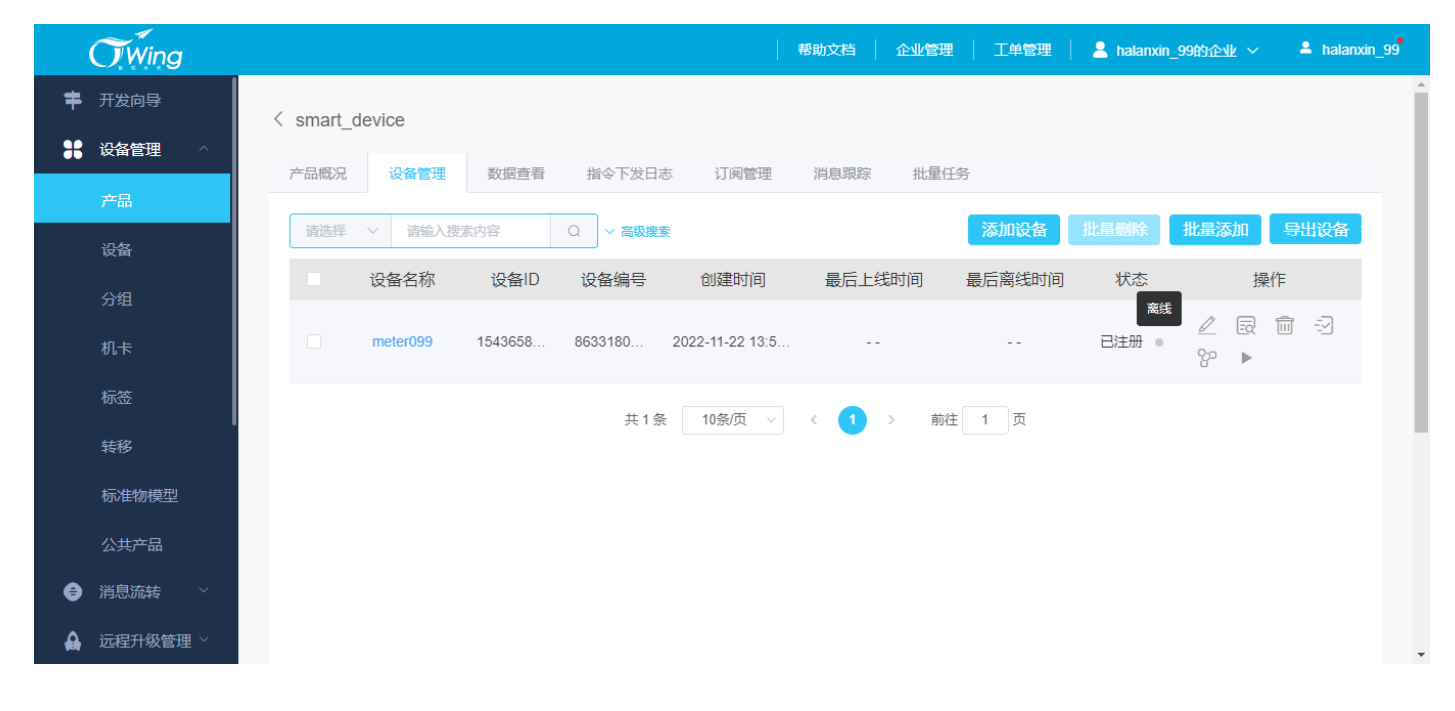

Ecx00x 对接电信 CTWING(AEP)平台与应用设计指导参考

|   | OWing    |             |                            |                | 帮助文档                | 企业管理 | 工单管理 | 💄 halanxin_99的企业 🗸 | ≜ halanxin_99 |
|---|----------|-------------|----------------------------|----------------|---------------------|------|------|--------------------|---------------|
| + | 开发向导     | < smart_dev | ice                        |                |                     |      |      |                    |               |
| * | 设备管理 ^   | 设备详情        | 事件上报 数据查看 指令               | 下发日志 消         | 息跟踪                 |      |      |                    |               |
|   | 产品       | 设备详情        |                            |                |                     |      |      |                    |               |
|   | 设备       | 设备ID        | 15436586863318069987727    | 设备名称           | meter099            |      |      |                    |               |
|   | 分组       | 设备编号        | 863318069987727            | 固件版本           |                     |      |      |                    |               |
|   | 机卡       | 生命周期状态      | 已激活                        | 在线状态           | 离线                  |      |      |                    |               |
|   | 标签       | 创建时间        |                            | 最后上线时间         | 2022-11-22 15:27:03 |      |      |                    |               |
|   | 转移       | 认证信息        |                            |                |                     |      |      |                    |               |
|   | 标准物模型    | 设备ID        | 15436586863318069987727    | deviceid       |                     |      |      |                    |               |
|   | 公共产品     | 设备编号        | 863318069987727            | 通信协议           | TCP                 |      |      |                    |               |
| Ð | 消息流转  ~  | 认证方式        | 特征串认证                      |                | <b></b>             |      |      |                    |               |
|   | 远程升级管理 ~ | 特征串         | ny6f1tSA41DQUVPD6P8g4iOk9z | WNg5LGa9LlzPyn | nuE8 password       |      |      |                    | •             |

#### 4.3.3 终端注册连接

## 接入 AEP 平台 TCP 应用协议,主要通过不同的状态组包方法实现,具体如下;

| 消息类型 | 类型描述   | 消息格式                                                                                                    | 备注                                                                                            |
|------|--------|----------------------------------------------------------------------------------------------------|-----------------------------------------------------------------------------------------------|
| 0x01 | 登录请求   | 0x01+deviceid_length (2字节)<br>+deviceld +password_length (2字节)<br>+password+version_length (2字节) +version | deviceld 是由产品 ID 和设备编号拼接而成的字<br>符串; password 由平台生成, 在设备管理业务<br>可以查看; version 固定 1.0(0x312e30) |
| 0x02 | 上行数据报文 | 0x02 + 数据长度(2 字节)+业务数据                                                                                    |                                                                                               |
| 0x03 | 下行数据报文 | 0x03 + 数据长度(2 字节)+业务数据                                                                                    |                                                                                               |
| 0x04 | 心跳     | 0x04                                                                                                    | 平台心跳周期为 5 分钟,设备需在 5 分钟内发<br>送心跳报文                                                             |
| 0x05 | 登录响应   | 0x05+结果码(2 字节)                                                                                            | 登录结果: 0 成功 1 未知错误 2 设备未注册<br>3 设备认证失败 4 设备已登录                                                 |
| 0x06 | 心跳响应   | 0x06                                                                                                    | 平台回复终端心跳的响应                                                                                   |

## 以上述创建的设备为例:

|        |                                                                                           | =>0x01                                             |  |  |  |  |
|--------|-------------------------------------------------------------------------------------------|----------------------------------------------------|--|--|--|--|
|        | Deviceid_length:23                                                                        | =>0x0017                                           |  |  |  |  |
|        | 设备 ID: 15436586863318069987727                                                            | =>0x3135343336353836383633333138303639393837373237 |  |  |  |  |
| 怒马连击   | password_length:43                                                                        | =>0x002b                                           |  |  |  |  |
| 豆求用水   | password(特征串): ny6f1tSA41DQUVPD6P8g4iOk9zWNg5LGa9LlzPymuE8                                |                                                    |  |  |  |  |
|        | => 6e7936663174534134314451555650443650386734694f6b397a574e67354c4761394c497a50796d754538 |                                                    |  |  |  |  |
|        | Version_length:3                                                                          | =>0x0003                                           |  |  |  |  |
|        | Version:(固定)1.0                                                                           | =>0x312e30                                         |  |  |  |  |
|        | //发送 "hello world"                                                                        |                                                    |  |  |  |  |
| 上行数据报文 | 0x02 000b 68656c6c6f20776f726c64                                                          |                                                    |  |  |  |  |

Ecx00x 对接电信 CTWING(AEP)平台与应用设计指导参考

| 下行物捉捉文 | //发送"Receivemessage"                    |
|--------|-----------------------------------------|
|        | 0x03 000f72656365697665646d657373616765 |

■ 以 ECx00x 为例:

| 适用模组                   | ECx00x                        |                                                                    |
|------------------------|-------------------------------|--------------------------------------------------------------------|
| >> AT+CEREG?           |                               | //查询当前终端模组注册网络状态                                                   |
| >>                     |                               |                                                                    |
| >> +CEREG: 0,1         |                               | //注册网络成功                                                           |
| >>                     |                               |                                                                    |
| >> OK                  |                               |                                                                    |
| >> AT+CGPADDR          |                               | //查询终端模组获取网络 IP                                                    |
| >>                     |                               |                                                                    |
| >> +CGPADDR: 1,"100.9  | 6.70.211"                     |                                                                    |
| >>                     |                               |                                                                    |
| >> OK                  |                               |                                                                    |
| >> AT+QICFG="dataform  | nat",1,1                      | //发送和接收数据模式配置为十六进制格式                                               |
| >>                     |                               |                                                                    |
| >> OK                  |                               |                                                                    |
| >> AT+QIOPEN=0,0,"TC   | P","tcp.ctwing.cn",8996,0,1   | //发起 AEP 平台的 TCP 连接,数据模式为直吐模式                                      |
| >>                     |                               |                                                                    |
| >> OK                  |                               |                                                                    |
| >>                     |                               |                                                                    |
| >> +QIOPEN: 0,0        |                               |                                                                    |
| >> AT+QISEND=0,76      |                               |                                                                    |
| >> >0100173135343336   | 3538363836333331383036393938  | 337373237002b6e7936663174534134314451555650443650386734694f6b397a5 |
| 74e67354c4761394c497   | 7a50796d7545380003312e30      | //根据平台要求格式发送登录请求                                                   |
| 或                      |                               |                                                                    |
| >> AT+QISENDEX=0,010   | 0173135343336353836383633333  | 138303639393837373237002b6e793666317453413431445155565044365038    |
| 6734694f6b397a574e67   | 7354c4761394c497a50796d754538 | 0003312e30                                                         |
| >> SEND OK             |                               |                                                                    |
| >>                     |                               |                                                                    |
| >> +QIURC: "recv",0,3, |                               |                                                                    |
| >> 050000              |                               | //接收平台登录心跳,登录成功;                                                   |
| >> AT+QISEND=0,14,"02  | 2000b68656c6c6f20776f726c64"  | //向平台发送消息 "hello world"                                            |
| >>                     |                               |                                                                    |
| >> OK                  |                               |                                                                    |
| >>                     |                               |                                                                    |
| >> SEND OK             |                               | //数据成功发送至内核协议栈,非成功发送至服务器                                           |
| >>                     |                               |                                                                    |
| >> +QIURC: "recv",0,18 | ,                             |                                                                    |
| >> 03000f72656365697   | 665646d657373616765           | //平台下发指令/数据,"receivedmessage"                                      |
| >> AT+QICLOSE=0        |                               | //主动断开 TCP 连接                                                      |

#### Ecx00x 对接电信 CTWING(AEP)平台与应用设计指导参考 >> >> OK >> >> CLOSE OK 💄 halanxin\_99的企业 🗸 **Wing** 企业管理 工单管理 井发向导 < smart\_device 🖁 设备管理 事件上报 数据查看 指令下发日志 消息跟踪 设备详情 2022-11-22 00:00:00 至 2022-11-22 23:59:59 上报时间 💠 操作 设备ID 数据 ĒQ 2022-11-22 15:27:06 15436586863318069987727 aGVsbG8gd29ybGQ= ĒQ 15436586863318069987727 2022-11-22 15:18:25 aGVsbG8gd29ybGQ= base64格式显示 共2条 10条/页 回到首页 1 标准物模型 公共产品 ) 消息流转

QUECTEL

# 六、低功耗应用设计参考

以下基于一般应用和经验, 仅供参考; 具体应用请结合当前应用场景和业务需求。

若在应用设计流程中存在疑问或无法关联具体终端应用,请及时联系 FAE 或本文档作者,协助解决。

#### 6.1 ECx00x

| 适用模组 |
|------|
|------|

| **************************************                   | 检查及相关查询************************************     |
|----------------------------------------------------------|-------------------------------------------------|
| >> RDY                                                   |                                                 |
| >>                                                       |                                                 |
| >> +CFUN: 1                                              |                                                 |
| >>                                                       |                                                 |
| >> +CPIN: READY                                          |                                                 |
| >>                                                       |                                                 |
| >> +QUSIM: 1                                             |                                                 |
| >>                                                       |                                                 |
| >> +QIND: SMS DONE                                       |                                                 |
| >>                                                       |                                                 |
| >> +QIND: PB DONE                                        |                                                 |
| >> AT+QCFG="urc/port","uart1"                            | //配置 URC 从 UART 口输出                             |
| >>                                                       |                                                 |
| >> OK                                                    |                                                 |
| >> AT+CSCON=1                                            | //启用 RRC 状态消息上报                                 |
| >>                                                       |                                                 |
| >> OK                                                    |                                                 |
| >> AT+CPIN?                                              | //查询读取 SIM 卡状态                                  |
| >>                                                       |                                                 |
| >> +CPIN: READY                                          |                                                 |
| >>                                                       |                                                 |
| >> OK                                                    |                                                 |
| >> AT+CGSN                                               | //查询模组 IMEI                                     |
| >>                                                       |                                                 |
| >> 868543060974334                                       |                                                 |
| >>                                                       |                                                 |
| >> OK                                                    |                                                 |
| >> AT+CIMI                                               | //查询 SIM 卡的 IMSI                                |
| »>                                                       |                                                 |
| >> 460115472446714                                       |                                                 |
| »>                                                       |                                                 |
| >> OK                                                    |                                                 |
| >> AT+QCCID                                              | //查询 SIM 卡的 CCID                                |
| »>                                                       |                                                 |
| >> +QCCID: 89860320845515190439                          |                                                 |
| >>                                                       |                                                 |
| >> OK                                                    |                                                 |
| >> AT+CEREG?                                             | //查询当前终端注册网络状态                                  |
| >>                                                       |                                                 |
| >> +CEREG: 0,1                                           |                                                 |
| >>                                                       |                                                 |
| >> OK                                                    |                                                 |
| >> AT+CGPADDR                                            | //查询当前模组获取网络下发的 IP                              |
| >>                                                       |                                                 |
| >> +CGPADDR: 1,"100.101.185.160"                         |                                                 |
| >>                                                       |                                                 |
| >> OK                                                    |                                                 |
| >> AT+QENG="SERVINGCELL"                                 | //查询当前终端驻留网络相关参数                                |
| >>                                                       |                                                 |
| >> +QENG: "servingcell", "NOCONN", "LTE", "FDD", 460, 11 | ,5A2890B,475,1650,3,5,5,DF5C,-102,-9,-73,16,19  |
| >>                                                       |                                                 |
| >> OK                                                    |                                                 |
| *************************************                    | AEP 平台及数据交互************************************ |

Ecx00x 对接电信 CTWING(AEP)平台与应用设计指导参考

>> AT+QLWCFG? //查询默认注册配置参数 >> >> +QLWCFG: "retransmit",2,4 >> +QLWCFG: "auto\_ack",0 >> +QLWCFG: "lifetime\_enable",1 >> +QLWCFG: "dtls\_mode",0 >> >> OK >> AT+QLWCFG="lifetime\_enable",0 //建议禁用 Lifetime 自动更新 >> >> OK >> AT+QLWCONFIG=0,"221.229.214.202",5683,"868543060974334",86400,3,0 //配置注册参数,非 DTLS 方式注册 >> >> OK >> AT+QLWADDOBJ=19,0,1,0 //添加 AEP 上行通道 object 和 resource >> >> OK >> AT+QLWADDOBJ=19,1,1,0 //添加 AEP 下行通道 object 和 resource >> >> OK >> AT+QLWREG //发起注册请求 >> >> OK >> >> +QLWREG: 0 //平台注册成功 >> >> +QLWURC: "observe",44297,0,19,0,0 >> AT+QLWOBSRSP=44297,1,19,0,0,2,10,"68656c6c6f776f726c64",0 //响应订阅请求 observe //若执行注册前,AT+QLWCFG= "auto\_ack",1,启用自动 observe 响应,则无需执行上述指令响应 observe >> >> OK >> >> +QLWOBSRSP: 44297,0 >> AT+QLWNOTIFY=19,0,0,2,10,"68656c6c6f776f726c64",0,1 //向平台上报数据, "helloworld" >> >> OK >> >> +QLWURC: "report",13859 >> >> +QLWNOTIFY: 0 >> >> +QLWURC: "report ack",0,13859 >> AT+QLWUPDATE=0,86400 //发送更新请求,可以以此触发下行数据的接收 >> >> OK >> >> +QLWUPDATE: 0,13860 >> >> +QLWURC: "write",44299,19,1,0,2,14,68656C6C6F776F726C642061636B,0 //接收下行数据, "helloworld ack" >> AT+QLWWRRSP=44299,2 //下行数据接收响应/应答 >> >> OK >>

| >> AF-QUMUPDATE-0,8640         //主议上行/下行数据交互完成定, 搅如Litetume 更新, 避免平台 Litetume 細計, 设备编线           >>> OK         >>>           >> AT-QUMUPDATE-0,8531         ###AF-MERD PSA 模式           >>> AT-QUECKY=1,1,20         //开目常驾驶体展, 执行信者:2-3s 后按回-CSOOM:0.未近终调向网络语来<br>增速型体展现效;若未返回, 建议再对这方货店会, 2-3s 后若切示起回, 再次<br>助方:1.20%, 在影响方式, 大起放, 正议由网络主动性放, REC 正服           >>> OK         >>>           >>>>>>>>>>>>>>>>>>>>>>>>>>>>                                                                                                    | >> +QLWWRRSP: 44299,0                                                                      |                                                                                                    |
|----------------------------------------------------------------------------------------------------|--------------------------------------------------------------------------------------------|----------------------------------------------------------------------------------------------------|
| >> >>>>>>>>>>>>>>>>>>>>>>>>>>>>>>>>>>                                                                                                    | >> AT+QLWUPDATE=0,86400                                                                    | //建议上行/下行数据交互完成后,增加 Lifetime 更新,避免平台 Lifetime 超时,设备离线                                                                                                    |
| >>>>>>>>>>>>>>>>>>>>>>>>>>>>>>>>>>>>                                                                                                    | >>                                                                                         |                                                                                                    |
| >> >> >> >> >> >> >> >> >> >> >> >> >>                                                                                                    | >> OK                                                                                      |                                                                                                    |
| >>>>>>>>>>>>>>>>>>>>>>>>>>>>                                                                                                    | >>                                                                                         |                                                                                                    |
| ************************************                                                                                                    | >> +QLWUPDATE: 0,18351                                                                     |                                                                                                    |
| >> AT-QCFG="URC/PSM",1 //开启 PSM 状态 URC 上版<br>>> OK<br>>> AT-QSCUEX-1,1,30 //开启增强型体展、执行后若 2-35 后返回+CSCON: 0.表示终端间间增清来<br>描述型处和起效;若未返回,建议再次执行按指令,2-35 后苦仍未返回,再次<br>力行;起效,中断执行;未起效,建议由网络主动解放 NRC 连接<br>>> OK<br>>>                                                                                                    | ******                                                                                     | **** <mark>增强休眠和 PSM 模式</mark> ************************************                                                                                                    |
| >> OK<br>>> AT-QSCLKEX=1,130 // 开始管理型休眠。 鉄石青着 2-3。后返G+CSCON: 0. 表示送端间网络语求<br>場型在休眠起发;若未返局。建议再改善式等的问题语述,再次<br>执行;起效,中断执行;未起效,建议由网络主动呼放 RRC 连接<br>>> > OK<br>>> +CSCON: 0 //RRC 值接释放 // 常用 PSM 模式,并取值 13324, T3412 >> > OK >> > +CSCON: 0 // 常備模组进入 PSM // 常備模组进入 PSM // 常備模组进入 PSM // 常備模组进入 PSM // 常備模组进和 PSM 模式;若持续拉高 DTR 进入<br>家休眠。将无法通过以下直接发送较繁的方式如麻。同时拉低 DTR 收配后,重新入网和注册平台及数束交互。                                                                                                    | >> AT+QCFG="URC/PSM".1                                                                     | //开启 PSM 状态 URC 上报                                                                                                    |
| >> AT-QSCLKEX-1,1.30 //开启增强型体距23: 若未返回,建议再次以行政指令,2:35 后老①未返回,再次<br>按照型体距23: 若未返回,建议用次以行政指令,2:35 后老①未返回,再次<br>方: 起处,中断执行:未起处,建议由网络主动牌故 nsc 连接 >>> OK >>  >>  >>  >>  >>  >>  >>  >>  >>  >>  >>  >>  >>  >>  >>  >>  >>  >>  >>  >>  >>  >>  >>  >>  >>  >>  >>  >>  >>  >>  >>  >>  >>  >>  >>  >>  >>  >>  >>  >>  >>  >>  >>  >>  >>  >>  >>  >>  >>  >>  >>  >>  >>  >>  >>  >>  >>  >>  >>  >>  >>  >>  >>  >>  >>  >>  >>  >>  >>  >>  >>  >>  >>  >>  >>  >>  >>  >>  >>  >>  >>  >>  >>  >>  >>  >>  >>  >>  >>  >>  >>  >>  >>  >>  >>  >>  >>  >>  >>  >>  >>  >>  >>  >>  >>  >>  >>  >>  >>  >>  >>  >>  >>  >>  >>  >>  >>  >>  >>  >>  >>  >>  >>  >>  >>  >>  >>  >>  >>  >>  >>  >>  >>  >>  >>  >>  >>  >>  >>  >>  >>  >>  >>  >>  >>  >>  >>  >>  >>  >>  >>  >>  >>  >>  >>  >>  >>  >>  >>  >>  >>  >>  >>  >>  >>  >>  >>  >>  >>  >>  >>                                                                                                     | >> OK                                                                                      |                                                                                                    |
| >> >> >> >> >> >> >> >> >> >> >> >> >>                                                                                                    | >> AT+QSCLKEX=1,1,30                                                                       | //开启增强型休眠,执行后若 2-3s 后返回 <b>+CSCON: 0</b> ,表示终端向网络请求<br>增强型休眠起效;若未返回,建议再次执行该指令,2-3s 后若仍未返回,再次<br>执行;起效,中断执行;未起效,建议由网络主动释放 RRC 连接                                                                                                    |
| >> OK<br>>> <scon: 0<="" td=""><td>&gt;&gt;</td><td></td></scon:>                                                                                                    | >>                                                                                         |                                                                                                    |
| >><br>>> -CSCON:0 //用C:连接解放<br>>AT-CSCLK=3,2,"01011111","00000001" //后用 PSM 模式,并磁值 T3324、T3412<br>>> OK<br>>> +CSCON:0<br>>> +CSCON:1<br>>> +CSCON:1<br>>> +CSCON:0<br>>> +T+QSCLK=3,2,"0101111","0000001" //广启用 PSM 模式, 并握值 T3324, T3412                                                                                                    | >> OK                                                                                      |                                                                                                    |
| >> +CSCON: 0         //RRC 连接鞣紋           >> ATROSCIKE3,2,"01011111","00000001"         //店用 PSM 模式,并磁值 T3324、T3412           >> OK         >>           >> +CSCON: 0         >>           >> +QIND: ENTER PSM         //终端模组进入 PSM           ************************************                                                                                                    | >>                                                                                         |                                                                                                    |
| >> AT+QSCLK=3,2,"01011111","00000001" //信用 PSM 模式,并配值 T3324、T3412<br>>>> oK<br>>>> oK<br>>>> +CSCON: 0<br>>> +CSCON: 1<br>>>> +QIND: ENTER PSM //终端模组进入 PSM<br>                                                                                                    | >> +CSCON: 0                                                                               | //RRC 连接释放                                                                                                    |
| >> >> >> >> >> +CSCON: 0<br>>> +CSCON: 0<br>>> +CSCON: 1<br>>> >> >> +CSCON: 1<br>>> >> >> >> +CSCON: 1<br>>> >> >> +CSCON: 1<br>>> >> +CSCON: 1<br>>> >> +CSCON: 1<br>>> +CSCON: 1<br>+CSCON: 1<br>+CSCON: 1<br>+CS                                                                                                    | >> AT+QSCLK=3,2,"01011111","00000001"                                                      | //启用 PSM 模式,并赋值 T3324、T3412                                                                                                    |
| >> OK<br>>> +CSCON: 0<br>>> +CSCON: 1<br>>> +QND: ENTER P5M //终端模担进入 P5M<br>//终端模担进入 P5M<br>//终端模担进入 P5M<br>//终端模担进入 P5M<br>//经端模担进入 P5d 模式, 可以通过以下方式触发退出休眠和 P5M 模式; 若持续拉高 DTR 进入<br>深休眠, 将无法通过以下直接发送数想的方式唤醒, 同时拉低 DTR 唤醒后, 重新入网和注册平台及数据交互。<br>                                                                                                    | >>                                                                                         |                                                                                                    |
| >><br>>> + CSCON: 0<br>>><br>>> + CSCON: 1<br>>><br>+ QIND: ENTER PSM //终端模组进入 PSM<br>************************************                                                                                                    | >> OK                                                                                      |                                                                                                    |
| >> +CSCON: 0<br>>> +CSCON: 1<br>>> +CSCON: 1<br>>> +CSCON: 1<br>>> +CSCON: 1<br>************************************                                                                                                    | >>                                                                                         |                                                                                                    |
| >><br>>> + cSCON: 1<br>>><br>>> + UIND: ENTER PSM //终端模组进入 PSM<br>                                                                                                    | >> +CSCON: 0                                                                               |                                                                                                    |
| >> +CSCON: 1<br>>><br>>> +QIND: ENTER PSM //塔瑞模组进入 PSM<br>                                                                                                    | >>                                                                                         |                                                                                                    |
| >> ->> ->> ->> ->> ->> ->> ->> ->> ->>                                                                                                    | >> +CSCON: 1                                                                               |                                                                                                    |
| >>>>>>>>>>>>>>>>>>>>>>>>>>>>>>                                                                                                    |                                                                                            |                                                                                                    |
| 「映醒及上报数据           上述测试未拉高 DTR,模组未完全进入深休眠 Deepsleep 模式,可以通过以下方式触发退出休眠和 PSM 模式;若持续拉高 DTR 进入<br>深休眠,将无法通过以下直接发送数据的方式唤醒,同时拉低 DTR 唤醒后,重新入网和注册平台及数据交互。           >>>>>>>>>>>>>>>>>>>>>>>>>>>>                                                                                                    | >>                                                                                         |                                                                                                    |
| 上述测试未拉高 DTR, 模组未完全进入深休眠 Deepsleep 模式,可以通过以下方式触发退出休眠和 PSM 模式;若持续拉高 DTR 进入<br>深休眠,将无法通过以下直接发送数据的方式唤醒,同时拉低 DTR 唤醒后, 重新入网和注册平台及数据交互。<br>                                                                                                    | >><br>>> +QIND: ENTER PSM                                                                  | //终端模组进入 PSM                                                                                                    |
| <pre>深休眠,将无法通过以下直接发送数据的方式唤醒,同时拉低 DTR 唤醒后,重新入网和注册平台及数据交互。 &gt;&gt; AT+QLWNOTIFY=19,0,0,2,10,"686556c6c6f776f726c664",0,1 //通过上报数据触发 PSM 唤醒 &gt;&gt; &gt;&gt; OK &gt;&gt; &gt;&gt; +QLWDT EXIT PSM //终端模组退出 PSM &gt;&gt; &gt;&gt; +QLWURC: "report",39348 &gt;&gt; &gt;&gt; +QLWURC: "report",39348 &gt;&gt; &gt;&gt; +QLWURC: "report",39348 &gt;&gt; &gt;&gt; +QLWURC: "report_ack",0,39348 &gt;&gt; &gt;&gt; +QLWURC: "report_ack",0,39348 &gt;&gt; &gt;&gt; +QLWURC: "report_ack",0,39348 &gt;&gt; &gt;&gt; +QLWURC: "report_ack",0,39348 &gt;&gt; &gt;&gt; +QLWURC: "report_ack",0,39348 &gt;&gt; &gt;&gt; +QLWURC: "report_ack",0,39348 &gt;&gt; &gt;&gt; +QLWURC: "report_ack",0,39348 &gt;&gt; &gt;&gt; +QLWURC: "report_ack",0,39348 &gt;&gt; &gt;&gt; +QLWURC: "report_ack",0,39348 &gt;&gt; &gt;&gt; +QLWURC: "report_ack",0,39348 &gt;&gt; &gt;&gt; +QLWURC: "report_ack",0,39348 &gt;&gt; &gt;&gt; +QLWURC: "report_ack",0,39349 &gt;&gt; &gt;&gt; +QLWUPDATE: 0,39349 &gt;&gt; &gt;&gt; +QSCIKEX=1,1,30 //信用增强型休眠 &gt;&gt; &gt;&gt; +CSCON: 0 &gt;&gt; +CSCON: 0 &gt;&gt; +CSCON: +CSCON: +CSCON: +CSCON: +CSCON: +CSCON: +CSCON: +CSCON: +CSCON: +CSCON: +CSCON: +CSCON: +CSCON: +CSCON: +CSCON: +CSCO</pre> | >><br>>> +QIND: ENTER PSM<br>********                                                      | //终端模组进入 PSM<br>****** <mark>唤醒及上报数据</mark> ************************************                                                                                                    |
| >>> House Live (* 14) Sectors (* 14) Sectors (* 14) (* 14) (*                                                                                                    | >><br>>> +QIND: ENTER PSM<br>************************************                          | //终端模组进入 PSM<br>****** <mark>唤醒及上报数据</mark> ************************************                                                                                                    |
| >> AT+QLWNOTIFY=19,0,0,2,10,"68656c6c6f776f726c64",0,1 //通过上报数据触发 PSM 唤醒<br>>> OK<br>>> +QLWDE EXIT PSM //终端模组退出 PSM<br>>> +QLWURC: "report",39348<br>>> +QLWURC: "report",39348<br>>> +QLWURC: "report_ack",0,39348<br>>> +CSCON: 1<br>>><br>>> +QLWUPDATE=0,86400 //更新 Lifetime, 避免 Lifetime 超时, 平台设备离线<br>>><br>>> OK<br>>><br>>> OK<br>>><br>>> OK<br>>><br>>> CK                                                                                                    | >><br>>> +QIND: ENTER PSM<br>************************************                          | //终端模组进入 PSM<br>****** <mark>唤醒及上报数据</mark> ************************************                                                                                                    |
| >> AT+QLWNOTIFY=19,0,0,2,10,"68656666F7/6F726664",0,1 //通过上报数据融及 PSM 唤醒<br>>> >> +QLWOTIFY EXIT PSM //终端模组退出 PSM<br>>> +QLWURC: "report",39348<br>>> +QLWURC: "report",39348<br>>> +QLWUNOTIFY: 0<br>>> +CSCON: 1<br>>> +CSCON: 1<br>>> +QLWUPDATE=0,86400 //更新 Lifetime, 避免 Lifetime 超时,平台设备离线<br>>> >> >> >> >> >> >> >> >> >> >> +QLWUPDATE=0,86400 //直新 Lifetime, 避免 Lifetime 超时,平台设备离线<br>>> >> >> >> >> >> >> >> >> >> >> >> >>                                                                                                    | >><br>>> +QIND: ENTER PSM<br>************************************                          | //终端模组进入 PSM<br>****** <mark>唤醒及上报数据</mark> ************************************                                                                                                    |
| >><br>>> OK<br>>><br>+QIND: EXIT PSM //终端模组退出 PSM<br>>><br>+QLWURC: "report",39348<br>>><br>>> +QLWURC: "report",39348<br>>><br>>> +QLWURC: "report_ack",0,39348<br>>><br>>> +CSCON: 1<br>>><br>>> +QLWUPDATE=0,86400 //更新 Lifetime, 避免 Lifetime 超时,平台设备离线<br>>><br>>> OK<br>>><br>>> +QLWUPDATE: 0,39349<br>>> AT+QSCLKEX=1,1,30 //启用增强型休眠<br>>><br>>> OK<br>>><br>>> OK                                                                                                    | <ul> <li>&gt;&gt; +QIND: ENTER PSM</li> <li>************************************</li></ul> | //终端模组进入 PSM<br>****** <mark>唤醒及上报数据</mark> ************************************                                                                                                    |
| >> vk<br>>> +QIND: EXIT PSM //终端模组退出 PSM<br>>> +QLWURC: "report",39348<br>>> +QLWURC: "report",39348<br>>> +QLWUNTIFY: 0<br>>> +QLWUNTIFY: 0<br>>> +CSCON: 1<br>>><br>>> +CSCON: 1<br>>><br>>> AT+QLWUPDATE=0,86400 //更新 Lifetime, 避免 Lifetime 超时,平台设备离线<br>>><br>>> OK<br>>><br>>> AT+QLWUPDATE: 0,39349<br>>> AT+QSCLKEX=1,1,30 //店用增强型休眠<br>>><br>>> OK<br>>><br>>> OK                                                                                                    | >><br>>> +QIND: ENTER PSM<br>************************************                          | //终端模组进入 PSM<br>****** <mark>唤醒及上报数据</mark> ************************************                                                                                                    |
| <pre>&gt;&gt; +QIND: EXIT PSM //终端模组退出 PSM &gt;&gt; +QLWURC: "report",39348 &gt;&gt; +QLWNOTIFY: 0 &gt;&gt; +CSCON: 1 &gt;&gt; &gt;&gt; +CSCON: 1 &gt;&gt; &gt;&gt; +QLWUPDATE=0,86400 //更新 Lifetime, 避免 Lifetime 超时, 平台设备离线 &gt;&gt;&gt; AT+QLWUPDATE=0,86400 //更新 Lifetime, 避免 Lifetime 超时, 平台设备离线 &gt;&gt;&gt; OK &gt;&gt;&gt; OK &gt;&gt;&gt; &gt;&gt;&gt;&gt;&gt;&gt;&gt;&gt;&gt;&gt;&gt;&gt;&gt;&gt;&gt;&gt;&gt;&gt;&gt;&gt;&gt;</pre>                                                                                                    | >> +QIND: ENTER PSM<br>************************************                                | //终端模组进入 PSM<br>****** <mark>唤醒及上报数据</mark> ************************************                                                                                                    |
| <pre>&gt;&gt; +QLWURC: "report",39348 &gt;&gt; +QLWURC: "report",39348 &gt;&gt; +QLWNOTIFY: 0 &gt;&gt; +CSCON: 1 &gt;&gt; +CSCON: 1 &gt;&gt; +QLWUPDATE=0,86400 //更新 Lifetime, 避免 Lifetime 超时,平台设备离线 &gt;&gt; &gt; +QLWUPDATE=0,86400 //更新 Lifetime, 避免 Lifetime 超时,平台设备离线 &gt;&gt; &gt; &gt;&gt; &gt;&gt; &gt;&gt; &gt;&gt; +QLWUPDATE: 0,39349 &gt;&gt; +QLWUPDATE: 0,39349 &gt;&gt; +QLWUPDATE: 0,39349 &gt;&gt; &gt;&gt; +QLWUPDATE: 0,39349 &gt;&gt; &gt;&gt; +QLWUPDATE: 0,39349 &gt;&gt; &gt;&gt; +QSCUKEx=1,1,30 //启用增强型休眠 &gt;&gt; &gt;&gt; &gt;&gt; &gt;&gt; &gt;&gt; &gt;&gt; &gt;&gt; +CSCON: 0 &gt;&gt; &gt;&gt; +CSCON: 0 &gt;&gt; &gt;&gt; &gt;&gt; AT+QSCLK=3,2,"01011111","00000001" //信用 PSM 模式,并赋值 T3324、T3412</pre>                                                                                                    | >><br>>> +QIND: ENTER PSM<br>************************************                          | //终端模组进入 PSM<br>****** <mark>唤醒及上报数据</mark> ************************************                                                                                                    |
| <pre>&gt;+QLWURC: "report",39348 &gt;&gt; +QLWNOTIFY: 0 &gt;&gt; +QLWNOTIFY: 0 &gt;&gt; +CSCON: 1 &gt;&gt; +CSCON: 1 &gt;&gt; +QLWURC: "report_ack",0,39348 &gt;&gt; AT+QLWUPDATE=0,86400 //更新 Lifetime, 避免 Lifetime 超时,平台设备离线 &gt;&gt; OK &gt;&gt; &gt;&gt; +QLWUPDATE: 0,39349 &gt;&gt; AT+QSCLKEx=1,1,30 //信用增强型休眠 &gt;&gt; &gt;&gt; OK &gt;&gt; &gt;&gt; &gt;&gt; &gt;&gt; &gt;&gt; +QLWUPDATE: 0,39349 &gt;&gt; AT+QSCLKEx=1,1,30 //信用 PSM 模式, 并赋值 T3324、T3412</pre>                                                                                                    | >> +QIND: ENTER PSM<br>************************************                                | //终端模组进入 PSM<br>***** <mark>唤醒及上报数据</mark> ************************************                                                                                                    |
| <pre>&gt;&gt; +QLWNOTIFY: 0 &gt;&gt; &gt;&gt; +QLWNOTIFY: 0 &gt;&gt; &gt;&gt; +CSCON: 1 &gt;&gt; &gt;&gt; +QLWURC: "report_ack",0,39348 &gt;&gt; +QLWURC: "report_ack",0,39348 &gt;&gt; AT+QLWUPDATE=0,86400 //更新 Lifetime, 避免 Lifetime 超时, 平台设备离线 &gt;&gt; &gt;&gt; OK &gt;&gt; &gt;&gt; +QLWUPDATE: 0,39349 &gt;&gt; AT+QSCLKEX=1,1,30 //启用增强型休眠 &gt;&gt; &gt;&gt; OK &gt;&gt; &gt;&gt; &gt;&gt; &gt;&gt; +CSCON: 0 &gt;&gt; +CSCON: 0 &gt;&gt; AT+QSCLK=3,2,"01011111","00000001" //信用 PSM 模式, 并赋值 T3324、T3412</pre>                                                                                                    | >><br>>> +QIND: ENTER PSM<br>************************************                          | //终端模组进入 PSM<br>••••••••••••••••••••••••••••••••••••                                                                                                    |
| <pre>&gt;&gt; +QLWNOTIFY: 0 &gt;&gt; &gt;&gt; +CSCON: 1 &gt;&gt; &gt;&gt; +QLWURC: "report_ack",0,39348 &gt;&gt; AT+QLWUPDATE=0,86400 //更新 Lifetime, 避免 Lifetime 超时, 平台设备离线 &gt;&gt; &gt;&gt; AT+QLWUPDATE: 0,39349 &gt;&gt; +QLWUPDATE: 0,39349 &gt;&gt; AT+QSCLKEX=1,1,30 //信用增强型休眠 &gt;&gt; &gt;&gt; OK &gt;&gt; &gt;&gt; OK &gt;&gt; &gt;&gt; +CSCON: 0 &gt;&gt; +CSCON: 0 &gt;&gt; AT+QSCLK=3,2,"01011111","0000001" //信用 PSM 模式, 并赋值 T3324、T3412</pre>                                                                                                    | >><br>>> +QIND: ENTER PSM<br>************************************                          | //终端模组进入 PSM<br>****** <mark>唤醒及上报数据</mark> ************************************                                                                                                    |
| <pre>&gt;&gt; +CSCON: 1 &gt;&gt; &gt;&gt; +CSCON: 1 &gt;&gt; &gt;&gt; +QLWURC: "report_ack",0,39348 &gt;&gt; AT+QLWUPDATE=0,86400 //更新 Lifetime, 避免 Lifetime 超时, 平台设备离线 &gt;&gt; &gt;&gt; OK &gt;&gt; &gt;&gt; +QLWUPDATE: 0,39349 &gt;&gt; +QLWUPDATE: 0,39349 &gt;&gt; AT+QSCLKEX=1,1,30 //启用增强型休眠 &gt;&gt; &gt;&gt; OK &gt;&gt; &gt;&gt; +CSCON: 0 &gt;&gt; +CSCON: 0 &gt;&gt; AT+QSCLK=3,2,"01011111","00000001" //启用 PSM 模式, 并赋值 T3324、T3412</pre>                                                                                                    | >><br>>> +QIND: ENTER PSM<br>************************************                          | //终端模组进入 PSM<br>***** 晚醒及上报数据<br>************************************                                                                                                    |
| >> +CSCON: 1<br>>><br>>> +QLWURC: "report_ack",0,39348<br>>> AT+QLWUPDATE=0,86400 //更新 Lifetime, 避免 Lifetime 超时, 平台设备离线<br>>><br>>> OK<br>>><br>>> OK<br>>><br>>> +QLWUPDATE: 0,39349<br>>> AT+QSCLKEx=1,1,30 //启用增强型休眠<br>>><br>>> OK<br>>><br>>> OK<br>>><br>>> OK                                                                                                    | >><br>>> +QIND: ENTER PSM<br>************************************                          | //终端模组进入 PSM<br>***** 唤醒及上报数据<br>************************************                                                                                                    |
| >><br>>> +QLWURC: "report_ack",0,39348<br>>> AT+QLWUPDATE=0,86400 //更新 Lifetime, 避免 Lifetime 超时, 平台设备离线<br>>> OK<br>>> OK<br>>> +QLWUPDATE: 0,39349<br>>> AT+QSCLKE <b>1</b> ,1,30 //启用增强型休眠<br>>> OK<br>>> OK<br>>> >> >> +CSCON: 0<br>>> AT+QSCLK=3,2,"01011111","00000001" //启用 PSM 模式, 并赋值 T3324、T3412                                                                                                    | >><br>>> +QIND: ENTER PSM<br>************************************                          | //终端模组进入 PSM<br>*****                                                                                                    |
| <pre>&gt;&gt;+QLWURC: "report_ack",0,39348 &gt;&gt; AT+QLWUPDATE=0,86400 //更新 Lifetime, 避免 Lifetime 超时, 平台设备离线 &gt;&gt; &gt;&gt; OK &gt;&gt; &gt;&gt; +QLWUPDATE: 0,39349 &gt;&gt; +QLWUPDATE: 0,39349 &gt;&gt; AT+QSCLKEX=1,1,30 //启用增强型休眠 &gt;&gt; &gt;&gt; OK &gt;&gt; &gt;&gt; OK &gt;&gt; &gt;&gt; +CSCON: 0 &gt;&gt; AT+QSCLK=3,2,"01011111","00000001" //启用 PSM 模式, 并赋值 T3324、T3412</pre>                                                                                                    | >><br>>> +QIND: ENTER PSM<br>************************************                          | //终端模组进入 PSM<br>**** <b>唤醒及上报数据</b><br>************************************                                                                                                    |
| <pre>&gt;&gt; AT+QLWUPDATE=0,86400 //更新 Lifetime, 避免 Lifetime 超时, 平台设备离线 &gt;&gt; &gt;&gt; OK &gt;&gt; &gt;&gt; +QLWUPDATE: 0,39349 &gt;&gt; AT+QSCLKEX=1,1,30 //启用增强型休眠 &gt;&gt; &gt;&gt; OK &gt;&gt; &gt;&gt; &gt;&gt; &gt;&gt; +CSCON: 0 &gt;&gt; AT+QSCLK=3,2,"01011111","00000001" //启用 PSM 模式, 并赋值 T3324、T3412</pre>                                                                                                    | >><br>>> +QIND: ENTER PSM<br>************************************                          | //终端模组进入 PSM<br>****** 唤醒及上报数据<br>************************************                                                                                                    |
| >> OK<br>>><br>>> +QLWUPDATE: 0,39349<br>>> <b>AT+QSCLKEX=1,1,30</b> //启用增强型休眠<br>>><br>>> OK<br>>><br>>> OK<br>>> +CSCON: 0<br>>> <b>AT+QSCLK=3,2,"01011111","00000001"</b> //启用 PSM 模式,并赋值 T3324、T3412                                                                                                    | >><br>>> +QIND: ENTER PSM<br>************************************                          | //终端模组进入 PSM<br>***** • • • • • • • • • • • • • • • • •                                                                                                    |
| >> OK<br>>><br>>> +QLWUPDATE: 0,39349<br>>> AT+QSCLKEX=1,1,30 //启用增强型休眠<br>>><br>>> OK<br>>><br>>> OK<br>>> +CSCON: 0<br>>> AT+QSCLK=3,2,"01011111","00000001" //启用 PSM 模式,并赋值 T3324、T3412                                                                                                    | >><br>>> +QIND: ENTER PSM<br>************************************                          | //终端模组进入 PSM<br>wm up up L H 数据<br>统 R Deepsleep 模式,可以通过以下方式触发退出休眠和 PSM 模式;若持续拉高 DTR 进入<br>动方式唤醒,同时拉低 DTR 唤醒后,重新入网和注册平台及数据交互。<br>57776f726c64",0,1 //通过上报数据触发 PSM 唤醒<br>//终端模组退出 PSM                                                  |
| >> +QLWUPDATE: 0,39349<br>>> <b>AT+QSCLKEX=1,1,30</b> //启用增强型休眠<br>>> OK<br>>> OK<br>>> +CSCON: 0<br>>> <b>AT+QSCLK=3,2,"01011111","00000001"</b> //启用 PSM 模式,并赋值 T3324、T3412                                                                                                    | <pre>&gt;&gt; &gt;&gt; +QIND: ENTER PSM ************************************</pre>         | //终端模组进入 PSM<br>w醒及上报数据<br>体服 Deepsleep 模式,可以通过以下方式触发退出体眠和 PSM 模式;若持续拉高 DTR 进入<br>为方式唤醒,同时拉低 DTR 唤醒后,重新入网和注册平台及数据交互。<br>5f776f726c64",0,1 //通过上报数据触发 PSM 唤醒<br>//终端模组退出 PSM                                                           |
| >> +QLWUPDATE: 0,39349<br>>> AT+QSCLKEX=1,1,30 //启用增强型休眠<br>>><br>>> OK<br>>> OK<br>>> +CSCON: 0<br>>> AT+QSCLK=3,2,"01011111","00000001" //启用 PSM 模式,并赋值 T3324、T3412                                                                                                    | >><br>>> +QIND: ENTER PSM<br>************************************                          | //终端模组进入 PSM<br>wmax L 报数据<br>************************************                                                                                                    |
| >> AT+QSCLKEX=1,1,30    //启用增强型休眠<br>>> OK<br>>> OK<br>>> +CSCON: 0<br>>> AT+QSCLK=3,2,"01011111","00000001"    //启用 PSM 模式,并赋值 T3324、T3412                                                                                                    | >><br>>> +QIND: ENTER PSM<br>************************************                          | //终端模组进入 PSM<br>we me Deepsleep 模式,可以通过以下方式触发退出休眠和 PSM 模式;若持续拉高 DTR 进入<br>动式唤醒,同时拉低 DTR 唤醒后,重新入网和注册平台及数据交互。<br>5776f726c64",0,1 //通过上报数据触发 PSM 唤醒<br>//终端模组退出 PSM                                                                     |
| >> OK<br>>> OK<br>>><br>>> +CSCON: 0<br>>> <b>AT+QSCLK=3,2,"01011111","00000001"</b> //启用 PSM 模式,并赋值 T3324、T3412                                                                                                    | >><br>>> +QIND: ENTER PSM<br>************************************                          | //终端模组进入 PSM<br>** W醒 Deepsleep 模式,可以通过以下方式触发退出休眠和 PSM 模式;若持续拉高 DTR 进入<br>动式唤醒,同时拉低 DTR 唤醒后,重新入网和注册平台及数据交互。<br>************************************                                                                                   |
| >> OK<br>>><br>>> +CSCON: 0<br>>> <b>AT+QSCLK=3,2,"01011111","00000001"</b> //启用 PSM 模式,并赋值 T3324、T3412                                                                                                    | <pre>&gt;&gt; &gt;&gt; +QIND: ENTER PSM ************************************</pre>         | //终端模组进入 PSM<br>*** wp醒及上报数据<br>*** km Deepsleep 模式,可以通过以下方式触发退出休眠和 PSM 模式;若持续拉高 DTR 进入<br>动式唤醒,同时拉低 DTR 唤醒后,重新入网和注册平台及数据交互。<br>************************************                                                                  |
| >><br>>> +CSCON: 0<br>>> <b>AT+QSCLK=3,2,"01011111","00000001"</b> //启用 PSM 模式,并赋值 T3324、T3412                                                                                                    | >><br>>> +QIND: ENTER PSM<br>************************************                          | //终端模组进入 PSM<br>*** <b>岐醒及上报数据</b><br>*** ** ** ** ** ** ** ** ** ** ** ** **                                                                                                    |
| >> +CSCON: 0<br>>> <b>AT+QSCLK=3,2,"01011111","00000001"</b> //启用 PSM 模式,并赋值 T3324、T3412                                                                                                    | <pre>&gt;&gt; &gt;&gt; +QIND: ENTER PSM ************************************</pre>         | //终端模组进入 PSM<br>www.wg程及上报数据<br>述体服 Deepsleep 模式,可以通过以下方式触发退出体服和 PSM 模式;若持续拉高 DTR 进入<br>功方式唤醒,同时拉低 DTR 唤醒后,重新入网和注册平台及数据交互。<br>5776f726c64",0,1 //通过上报数据触发 PSM 唤醒<br>//终端模组退出 PSM<br>//度新 Lifetime, 避免 Lifetime 超时,平台设备离线<br>//启用增强型休眠 |
| >> <b>AT+QSCLK=3,2,"01011111","00000001"</b>                                                                                                    | <pre>&gt;&gt; &gt;&gt; +QIND: ENTER PSM ************************************</pre>         | //终端模组进入 PSM<br>w W Deepsleep 模式,可以通过以下方式触发退出休眠和 PSM 模式;若持续拉高 DTR 进入<br>功方式唤醒,同时拉低 DTR 唤醒后,重新入网和注册平台及数据交互。<br>5776f726c64",0,1 //通过上报数据触发 PSM 唤醒<br>//终端模组退出 PSM<br>//更新 Lifetime, 避免 Lifetime 超时,平台设备离线<br>//启用增强型休眠                 |
|                                                                                                    | <pre>&gt;&gt; &gt;&gt; +QIND: ENTER PSM ************************************</pre>         | //终端模组进入 PSM<br>*** 「 喻醒及上报数据<br>*** T Deepsleep 模式,可以通过以下方式触发退出休眠和 PSM 模式;若持续拉高 DTR 进入<br>*** Disting醒,同时拉低 DTR 唤醒后,重新入网和注册平台及数据交互。<br>*** T T T T T T T T T T T T T T T T T T                                                       |

| >>                  |              |
|---------------------|--------------|
| >> OK               |              |
| >>                  |              |
| >> +CSCON: 0        |              |
| >>                  |              |
| >> +CSCON: 1        |              |
| >>                  |              |
| >> +QIND: ENTER PSM | //终端模组进入 PSM |
|                     |              |
|                     |              |

\*注意:

 1)以上设计流程考虑启用增强型休眠和 PSM 功能;增强型休眠对终端和网络存在一定风险,请结合实际需求,谨 慎使用; PSM 功能目前电信、联通网络可支持,移动网络暂不起效;建议终端部署区域与当地运营商再次确认;
 3)以上增强型休眠和 PSM 模式程序设计也适用于 MQTT 和 TCP,但建议在启用增强休眠前,关闭 MQTT 和 TCP 连接;

4) 若终端启用"关机/断电"模式,建议在数据交互完成后,执行 AT+QPOWD,等待返回 POWERED DOWN 后断电。

# 七、常见问题及注意事项

#### ■ 域名或 IPv6 方式连接 AEP

若执行 AT+CGPADDR 查询当前终端/模组仅获取 IPv6 地址,连接 AEP 配置 IP 需使用 IPv6 地址或域名方式;如 AT+QLWCONFIG=0,"**lwm2m.ctwing.cn**",5683,"868543060974334",86400,3,0 AT+QLWCONFIG=0," **240E:980:8120:28:84F4:C0C2:4A95:85F9**",5683,"868543060974334",86400,3,0

使用域名方式连接时也需注意,如果当前模组无法从网络获取 DNS 或模组内部未配置默认 DNS,可能无法解析域

名,需要执行 AT+QIDNSCFG 查询或配置 DNS。

#### ■ 注册 AEP 失败

连接注册 AEP 返回+QLWREG:-9,检查终端在平台是否添加;或重试终端从平台删除后重新添加;或核查 SIM 卡 是否存在限制。